# **3. Log de eventos ITHC**

Descripción de campos de la tabla de eventos ITHCLOG:

| IDITHCLOG        | Consecutivo de la tabla ITHCLOG                                                                                                    |
|------------------|----------------------------------------------------------------------------------------------------|
| IDLOGCODE        | Código del evento                                                                                                    |
| LOG_DATECHANGE   | Fecha del evento                                                                                                    |
| LOG_IDCMDBCIUSER | ID del usuario que ejecuta el evento                                                                                                    |
| LOG_DESCRIPTION  | Descripción del evento. Ej: INICIO DE SESIÓN DEL SISTEMA                                                                                                    |
| LOG_TABLE        | Tablas afectadas o relacionadas con el evento. Ej: CMDBUSER, CMDBCI                                                                                                    |
| LOG_TYPECHANGE   | Tipo de evento: Según el evento se ejecutan sentencias SELECT, INSERT,<br>UPDATE o DELETE, en las tablas afectadas o relacionadas.<br>1: Ejecución de SELECT<br>2: Ejecución de INSERT<br>3: Ejecución de UPDATE<br>4: Ejecución de DELETE |
| LOG_DATA         | Resumen de datos ejecutados de acuerdo al evento. <i>Ej:</i><br>CI_GENERICNAME=ADMINISTRATOR,PASSWORD=*                                                                                                    |

### Tabla de eventos

- 1. En la siguiente tabla se incluye ejemplo de cada evento y la acción realizada que generó el evento.
- 2. Los registros del mismo color de fondo indican que se ejecutan como producto de un mismo evento.
  \*Dar clic sobre cada nombre del tipo de log para ver los eventos de ese tipo.

### Log Inicio/salida de sesión

### Log Inicio/cierre de sesión

Eventos generados cuando un usuario inicia o cierra sesión en ITHC

## Ruta para gestión de usuarios: Configuración > Usuarios

| IDLOGCODE  | LOG_DESCRIPTION                       | LOG_DATA                                    | LOG_TABLE                 | LOG_TYPECHANGE | ACCION<br>REALIZADA                                                  |
|------------|---------------------------------------|---------------------------------------------|---------------------------|----------------|----------------------------------------------------------------------|
| LOG_SA_001 | INICIO DE SESIÓN DEL SISTEMA          | CI_GENERICNAME=<br>ADMINISTRATOR,PASSWORD=* | CMDBUSER,CMDBCI           | 1              | Inicio de sesión<br>de usuario                                       |
| LOG_JA_058 | SELECT<br>MDCATEGORYDETAIL_TYPEUSER   |                                             | MDCATEGORYDETAIL_TYPEUSER | 1              | *Evento<br>generado<br>automáticamente<br>con el inicio de<br>sesión |
| LOG_JA_052 | SELECT USER<br>MDCATEGORYDETAIL_GROUP |                                             | MDCATEGORYDETAIL_GROUP    | 1              | *Evento<br>generado<br>automáticamente<br>con el inicio de<br>sesión |
| LOG_SA_002 | SALIR SISTEMA                         | CI_GENERICNAME=ADMINISTRATOR                | CMDBUSER,CMDBCI           | 1              | Salida del<br>sistema, cierre<br>de sesión                           |

# Log Gestión de usuarios

#### Log Gestión de usuarios

Eventos generados en la creación/edición de usuarios Ruta para gestión de usuarios: Configuración > Usuarios

| IDLOGCODE  | LOG_DESCRIPTION   | LOG_DATA                                                                                                    | LOG_TABLE | LOG_TYPECHANGE | ACCION<br>REALIZADA                                                                                  |
|------------|-------------------|----------------------------------------------------------------------------------------------------|-----------|----------------|----------------------------------------------------------------------------------------------------|
| LOG_CA_004 | AÑADIR EL USUARIO | CI_DATEPLANNED=18082022124414,<br>CI_DATEIN=18082022124414,<br>CI_DATEOUT=18082022124414,<br>CI_GENERICNAME=PE00109,<br>CI_PURCHASEDORRENTED=P,<br>CI_SERIALNUMBER=0000228,<br>IDCMDBCIDEFINE=1,<br>IDCMDBBRAND=1,IDCMDBCISTATE=1 | CMDBCI    | 2              | Se crea un nuevo<br>usuario en<br>Configuración ><br>Usuarios ><br>Nuevo                             |
| LOG_CA_004 | AÑADIR EL USUARIO | IDCMDBCI=228,IDATROLE=2,<br>PASSWORD=d4d0c993d96e128215,<br>LASTPWDCHANGE=18082022124414,<br>IDMDCALENDARYDATE=1                                                                                                    | CMDBUSER  | 2              | *Se genera<br>automáticamente<br>inserción en la<br>tabla CMDBUSER<br>con la creación<br>del usuario |

Т

| IDLOGCODE   | LOG_DESCRIPTION                        | LOG_DATA                                          | LOG_TABLE | LOG_TYPECHANGE | ACCION<br>REALIZADA                                                                                                    |
|-------------|----------------------------------------|---------------------------------------------------|-----------|----------------|----------------------------------------------------------------------------------------------------|
| LOG_CA_003  | ACTUALIZAR EL<br>USUARIO               | IDCMDBUSER=109,IDATROLE=2,<br>IDMDCALENDARYDATE=1 | CMDBUSER  | 3              | Actualización de<br>datos de usuario:<br>•<br>Serie<br>•<br>Nombre<br>•<br>Definición de Cl<br>(No modificar)<br>•<br>Ingreso al<br>sistema<br>•<br>Estado<br>•<br>Salida del<br>sistema<br>•<br>Marca<br>•<br>Otros detalles<br>•<br>Rol, calendario,<br>contraseña<br>*<br>Evento<br>generado cada<br>vez que se da<br>clic en Guardar<br>en la ventana de<br>edición de<br>usuario |
| LOG_CA_0011 | CAMBIE EL NOMBRE<br>DE USUARIO         | CI_GENERICNAME=usrtest1                           | CMDBCI    | 3              | Cambio de<br>nombre del<br>usuario                                                                                                    |
| LOG_CA_003  | ACTUALIZAR EL<br>USUARIO               | IDCMDBUSER=109,IDATROLE=3,<br>IDMDCALENDARYDATE=1 | CMDBUSER  | 3              | *Se genera<br>automáticamente<br>evento de<br>actualización del<br>usuario                                                                                                    |
| LOG_CA_003  | ACTUALIZAR EL<br>USUARIO               | IDCMDBUSER=109,IDATROLE=2,<br>IDMDCALENDARYDATE=1 | CMDBUSER  | 3              | *Se genera<br>automáticamente<br>evento de<br>actualización del<br>usuario                                                                                                    |
| LOG_CA_008  | ACTUALIZAR EL ROL<br>DEL USUARIO       | IDCMDBUSER=109,IDATROLE=2,<br>IDMDCALENDARYDATE=1 | CMDBUSER  | 3              | Cambio de rol del<br>usuario                                                                                                    |
| LOG_CA_003  | ACTUALIZAR EL<br>USUARIO               | IDCMDBUSER=109,IDATROLE=3,<br>IDMDCALENDARYDATE=2 | CMDBUSER  | 3              | *Se genera<br>automáticamente<br>evento de<br>actualización del<br>usuario                                                                                                    |
| LOG_CA_009  | ACTUALIZAR<br>CALENDARIO DE<br>USUARIO | IDCMDBUSER=109,IDATROLE=3,<br>IDMDCALENDARYDATE=2 | CMDBUSER  | 3              | Cambio de<br>calendario del<br>usuario                                                                                                    |

| IDLOGCODE   | LOG_DESCRIPTION                                               | LOG_DATA                                                         | LOG_TABLE           | LOG_TYPECHANGE | ACCION<br>REALIZADA                                                        |
|-------------|---------------------------------------------------------------|------------------------------------------------------------------|---------------------|----------------|----------------------------------------------------------------------------|
| LOG_CA_003  | ACTUALIZAR EL<br>USUARIO                                      | IDCMDBUSER=109,IDATROLE=3,<br>IDMDCALENDARYDATE=2                | CMDBUSER            | 3              | *Se genera<br>automáticamente<br>evento de<br>actualización del<br>usuario |
| LOG_CA_0010 | CAMBIAR<br>CONTRASEÑA DE<br>INICIO<br>DE SESIÓN DE<br>USUARIO | IDCMDBUser=109,<br>StrCodePasswordOLd=*,<br>StrCodePasswordNew=* | CMDBUSER,<br>CMDBCI | 3              | Cambio de<br>contraseña del<br>usuario                                     |
| LOG_CA_006  | DESACTIVAR EL<br>USUARIO                                      | IDCMDBCISTATE=3                                                  | CMDBCI              | 3              | Cambiar el<br>estado del<br>usuario a <b>OUT</b>                           |
| LOG_CA_003  | ACTUALIZAR EL<br>USUARIO                                      | IDCMDBUSER=109,IDATROLE=3,<br>IDMDCALENDARYDATE=2                | CMDBUSER            | 3              | *Se genera<br>automáticamente<br>evento de<br>actualización del<br>usuario |
| LOG_CA_005  | ACTIVAR EL<br>USUARIO                                         | IDCMDBCISTATE=2                                                  | CMDBCI              | 3              | Cambiar el<br>estado del<br>usuario a <b>IN</b>                            |
| LOG_CA_003  | ACTUALIZAR EL<br>USUARIO                                      | IDCMDBUSER=109,IDATROLE=3,<br>IDMDCALENDARYDATE=2                | CMDBUSER            | 3              | *Se genera<br>automáticamente<br>evento de<br>actualización del<br>usuario |

#### Log Datos de contacto

# Log Datos de contacto

Eventos generados al agregar/editar/eliminar datos de contacto del usuario. Ruta para gestión de usuarios: Configuración > Usuarios > Contacto

| IDLOGCODE     | LOG_DESCRIPTION        | LOG_DATA                                                                                                    | LOG_TABLE           | LOG_TYPECHANGE | ACCION REALIZADA                                            |
|---------------|------------------------|----------------------------------------------------------------------------------------------------|---------------------|----------------|-------------------------------------------------------------|
| LOG_CA_0013   | ADD USER CONTACT       | IDCMDBUSERCONTACTTYPE=0,<br>IDCMDBUSER=126,<br>IDCMDBCONTACTTYPE=3,<br>IDSYSTEMSTATUS=0,<br>CONTACTDEFINE=999           | CMDBUSERCONTACTTYPE | 2              | Agrega contacto del<br>usuario<br>(movil, teléfono, correo) |
| LOG_CA_0012   | UPDATE USER<br>CONTACT | IDCMDBUSERCONTACTTYPE=40,<br>IDCMDBUSER=126,<br>IDCMDBCONTACTTYPE=3,<br>IDSYSTEMSTATUS=0,<br>CONTACTDEFINE=2567890      | CMDBUSERCONTACTTYPE | 3              | Actualización de<br>información de contacto<br>del usuario  |
| LOG_CA_0012_1 | ADD USER ADDRESS       | IDCMDBUSER=126,<br>ADDRESS1=Cra 7 # 60 - 02,<br>ADDRESS2=49,<br>ADDRESS3=Bogota,<br>ADDRESS6=23232,<br>IDSYSTEMSTATUS=0 | CMDBUSERADDRESS     | 2              | Agrega dirección del<br>usuario                             |

| IDLOGCODE     | LOG_DESCRIPTION        | LOG_DATA                                                                                                    | LOG_TABLE           | LOG_TYPECHANGE | ACCION REALIZADA                                                                                                    |
|---------------|------------------------|----------------------------------------------------------------------------------------------------|---------------------|----------------|----------------------------------------------------------------------------------------------------|
| LOG_CA_0014   | REMOVE USER<br>CONTACT | IDCMDBUSERCONTACTTYPE=40                                                                                                   | CMDBUSERCONTACTTYPE | 4              | Eliminación de registro<br>de información del<br>usuario                                                                                     |
| LOG_CA_0012_2 | UPDATE USER<br>ADDRESS | IDCMDBUSER=126,<br>ADDRESS1=Calle 89 # 87 - 10,<br>ADDRESS2=49,<br>ADDRESS3=Bogota,<br>ADDRESS6=23232,<br>IDSYSTEMSTATUS=0 | CMDBUSERADDRESS     | 3              | Actualización de<br>información de dirección<br>del usuario:<br>•<br>Dirección, País,<br>•<br>Provincia/Estado/Ciudad,<br>•<br>Código postal |

# Log Roles

# Log Roles<sup>1)</sup>

Eventos generados al agregar/editar/eliminar roles<sup>2)</sup> de usuario *Ruta: Configuración > Roles* 

| IDLOGCODE    | LOG_DESCRIPTION                                    | LOG_DATA                                                                                                    | LOG_TABLE     | LOG_TYPECHANGE | ACCION<br>REALIZADA                                                                                                    |
|--------------|----------------------------------------------------|----------------------------------------------------------------------------------------------------|---------------|----------------|----------------------------------------------------------------------------------------------------|
| LOG_MA_011   | ADD ROLE                                           | IDATROLE=6,ROLENAME=Rol alt,<br>IDPSGROUP=0,IDPBITEMPLATE=0,<br>SETHOME=0,CREATEVIEW=N,<br>IDHOMEBANDS=0,ATROLETYPE=0 | ATROLE        | 2              | Creación de rol                                                                                                    |
| LOG_MA_010   | UPDATE ROLE                                        | IDATROLE=6,ROLENAME=Rol alterno,<br>IDPBITEMPLATE=0,SETHOME=1,<br>CREATEVIEW=N,IDHOMEBANDS=0,<br>ATROLETYPE=0         | ATROLE        | 3              | Actualización de<br>rol:<br>•<br>Nombre de rol,<br>Tipo (normal,<br>virtual)<br>•<br>Atributos página<br>de inicio<br>(Ninguno, Panel<br>de Servicios,<br>Gráficos PBI,<br>Panel de<br>servicios<br>múltiple, Banda<br>de inicio)<br>•<br>Opciones<br>adicionales<br>(Consultas,<br>Atributo de<br>creación de<br>vistas) |
| LOG_MA_012   | DELETE ROLE                                        | IDATROLE=7                                                                                                    | ATROLE        | 4              | Eliminación de<br>rol                                                                                                    |
| LOG_MA_016_1 | INSERT CUSTOM<br>CONSOLE,<br>ADDITIONAL<br>QUERIES | IDATROLE=6,IDGPQUERY=39                                                                                               | ATROLEGPQUERY | 2              | Agrega<br>consulta(s) de la<br><i>pestaña</i><br><i>Consultas</i><br><i>Adicionales</i> al rol,<br>genera evento de<br>inserción por<br>cada consulta<br>agregada                                                                                                    |

| IDLOGCODE    | LOG_DESCRIPTION                                    | LOG_DATA                                                                                                    | LOG_TABLE         | LOG_TYPECHANGE | ACCION<br>REALIZADA                                                                                                    |
|--------------|----------------------------------------------------|----------------------------------------------------------------------------------------------------|-------------------|----------------|----------------------------------------------------------------------------------------------------|
| LOG_MA_010   | UPDATE ROLE                                        | IDATROLE=6,ROLENAME=Rol alterno,<br>IDPSGROUP=0,IDPBITEMPLATE=0,<br>SETHOME=5,CREATEVIEW=N,<br>IDHOMEBANDS=1,ATROLETYPE=1,<br>ATROLE_EXTRAOPTIONS=003(1,28,1,63,21,1,7)<br>2EditValues_ForumsProfilerStr1003(1,23,1,24)<br>1EDITVALUES_FORUMListStr1003(1,1,1,6,1)<br>121FORO11EditValues_ProjectStr1003(1)2 | ATROLE            | 3              | *Evento<br>generado<br>automáticamente<br>con la<br>actualización de<br>rol                                                                                           |
| LOG_MA_016_2 | DELETE CUSTOM<br>CONSOLE,<br>ADDITIONAL<br>QUERIES | IDATROLEGPQUERY=119                                                                                                    | ATROLEGPQUERY     | 4              | Elimina<br>consulta(s) de la<br><i>pestaña</i><br><i>Consultas</i><br><i>Adicionales al rol,</i><br>genera evento de<br>eliminación por<br>cada consulta<br>eliminada |
| LOG_MA_010   | UPDATE ROLE                                        | IDATROLE=6,ROLENAME=Rol alterno,<br>IDPSGROUP=0,IDPBITEMPLATE=0,<br>SETHOME=5,CREATEVIEW=S,<br>IDHOMEBANDS=1,ATROLETYPE=1,<br>ATROLE_XTRAOPTIONS=003(1,28,1,63,21,1,7)<br>2EditValues_ForumsProfilerStr1003(1,23,1,24)<br>1EDITVALUES_FORUMListStr1003(1,1,1,6,1)<br>121FORO11EditValues_ProjectStr1003(1)2  | ATROLE            | 3              | *Evento<br>generado<br>automáticamente<br>con la<br>actualización de<br>rol                                                                                           |
| LOG_MA_018_1 | INSERT PBI<br>TEMPLATES                            | IDATROLE=6, IDPBITEMPLATE=5                                                                                                    | ATROLEPBITEMPLATE | 2              | Agrega PBI de la<br>pestaña Plantillas<br>PBI al rol<br>*No genera<br>evento de<br>actualización de<br>rol                                                            |
| LOG_MA_018_2 | DELETE PBI<br>TEMPLATES                            | IDATROLEPBITEMPLATE=1                                                                                                    | ATROLEPBITEMPLATE | 4              | Elimina PBI de la<br>pestaña Plantillas<br>PBI al rol<br>*No genera<br>evento de<br>actualización de<br>rol                                                           |
| LOG_MA_021_1 | INSERT SERVICES<br>DASHBOARD                       | IDATROLEPSGROUP=0,IDATROLE=6,IDPSGROUP=1                                                                                                    | ATROLEPSGROUP     | 2              | Agrega Panel de<br>servicio(s)<br>de la <i>pestaña</i><br>Panel de<br>Servicios al rol<br>*No genera<br>evento de<br>actualización de<br>rol                          |
| LOG_MA_021_3 | UPDATE SERVICES<br>DASHBOARD                       | IDATROLEPSGROUP=1                                                                                                    | ATROLEPSGROUP     | 4              | Elimina Panel de<br>servicio(s) de la<br><i>pestaña Panel de</i><br><i>Servicios al rol</i><br>*No genera<br>evento de<br>actualización de<br>rol                     |
| LOG_MA_020_1 | INSERT HOME BAND                                   | IDATROLEHOMEBANDS=0,IDATROLE=6,IDHOMEBANDS=1                                                                                                    | ATROLEHOMEBANDS   | 2              | Agrega Banda(s)<br>de la pestaña<br>Bandas de inicio<br>al rol<br>*No genera<br>evento de<br>actualización de<br>rol                                                  |

| IDLOGCODE    | LOG_DESCRIPTION                                                       | LOG_DATA                                                                                                    | LOG_TABLE       | LOG_TYPECHANGE | ACCION<br>REALIZADA                                                                                                    |
|--------------|-----------------------------------------------------------------------|----------------------------------------------------------------------------------------------------|-----------------|----------------|----------------------------------------------------------------------------------------------------|
| LOG_MA_020_3 | DELETE HOME BAND                                                      | IDATROLEHOMEBANDS=1                                                                                                    | ATROLEHOMEBANDS | 4              | Elimina Banda(s)<br>de la <i>pestaña</i><br><i>Bandas de inicio</i><br>al rol<br>*No genera<br>evento de<br>actualización de<br>rol                                                                                                    |
| LOG_MA_010   | UPDATE ROLE                                                           | IDATROLE=6,ROLENAME=Rol alterno,<br>REMOTEHELPCONFIG=UseBrowser=1;<br>TakeControl=1;JustSee=1;<br>LockKeyboard=1;DonotAsKforPermission=1;<br>IDPSGROUP=0,IDPBITEMPLATE=0,SETHOME=5,<br>CREATEVIEW=S,IDHOMEBANDS=1,ATROLETYPE=1,<br>ATROLE_EXTRAOPTIONS=003(1,28,1,63,21,1,7)<br>EditValues_ForumsProfilerStr1003(1,23,1,24)<br>1EDITVALUES_FORUMListStr1003(1,1,1,6,1)<br>121FORO 11EditValues_ProjectStr1003(1)2 | ATROLE          | 3              | Actualiza rol:<br>Agrega/elimina<br>herramientas de<br>ayuda remota de<br>la pestaña Ayuda<br>remota                                                                                                    |
| LOG_MA_013_1 | INSERT THE<br>SECURITY<br>ADMINISTRATION,<br>MAIN MENU OPTION<br>ROLE | IDATROLE=6,IDATMODULE=13                                                                                                    | ATROLEMODULE    | 2              | Agrega item de<br>la pestaña<br>Administrador de<br>Seguridad al rol<br>(Item agregado<br>IDATMODULE)<br>*No genera<br>evento de<br>actualización de<br>rol                                                                                                    |
| LOG_MA_013_2 | DELETE THE<br>SECURITY<br>ADMINISTRATION,<br>MAIN MENU OPTION<br>ROLE | IDATROLEMODULE=204                                                                                                    | ATROLEMODULE    | 4              | Elimina item de<br>la pestaña<br>Administrador de<br>Seguridad al rol,<br>se genera un<br>evento por cada<br>item<br>deshabilitado<br>*No genera<br>evento de<br>actualización de<br>rol                                                                                                    |
| LOG_MA_013_1 | INSERT THE<br>SECURITY<br>ADMINISTRATION,<br>MAIN MENU OPTION<br>ROLE | IDATROLE=6,IDATMODULE=11                                                                                                    | ATROLEMODULE    | 2              | Agrega item de<br>la <i>pestaña Menú</i><br><i>principal</i> al rol,<br>opciones:<br>•<br>Grupo<br>•<br>Puestos de<br>trabajo<br>•<br>Modelo<br>•<br>Calendario<br>•<br>Calendario<br>•<br>CMDB<br>•<br>Herramientas<br>(Item agregado<br>IDATMODULE)<br>*No genera<br>evento de<br>actualización de<br>rol |

| IDLOGCODE    | LOG_DESCRIPTION                                                       | LOG_DATA                | LOG_TABLE     | LOG_TYPECHANGE | ACCION<br>REALIZADA                                                                                                    |
|--------------|-----------------------------------------------------------------------|-------------------------|---------------|----------------|----------------------------------------------------------------------------------------------------|
| LOG_MA_013_2 | DELETE THE<br>SECURITY<br>ADMINISTRATION,<br>MAIN MENU OPTION<br>ROLE | IDATROLEMODULE=242      | ATROLEMODULE  | 4              | Elimina item de<br>la pestaña Menú<br>principal al rol, se<br>genera un evento<br>por cada item<br>deshabilitado<br>*No genera<br>evento de<br>actualización de<br>rol |
| LOG_MA_016_1 | INSERT CUSTOM<br>CONSOLE,<br>ADDITIONAL<br>QUERIES                    | IDATROLE=6,IDGPQUERY=11 | ATROLEGPQUERY | 2              | Agrega consola<br>personalizada al<br>rol<br>*No genera<br>evento de<br>actualización de<br>rol                                                                        |
| LOG_MA_016_2 | DELETE CUSTOM<br>CONSOLE,<br>ADDITIONAL<br>QUERIES                    | IDATROLEGPQUERY=120     | ATROLEGPQUERY | 4              | Elimina consola<br>personalizada del<br>rol<br>*No genera<br>evento de<br>actualización de<br>rol                                                                      |

### Log Edición matriz de prioridad

# Log Edición matriz de prioridad

Eventos generados al editar la matriz de prioridades, valores de urgencia, impacto y prioridad *Ruta: Menú principal > Configuración del proceso > Configuración* 

| IDLOGCODE  | LOG_DESCRIPTION            | LOG_DATA | LOG_TABLE                  | LOG_TYPECHANGE | ACCION<br>REALIZADA                                                                                                 |
|------------|----------------------------|----------|----------------------------|----------------|----------------------------------------------------------------------------------------------------|
| LOG_JA_010 | SELECT MDPRIORITY          |          | SELECT<br>MDPRIORITY       | 1              | Eventos<br>generados al<br>ir a<br>Configuración<br>deL proceso<br>><br>Configuración<br>> Matriz de<br>Prioridades |
| LOG_JA_020 | SELECT<br>MDURGENCY        |          | SELECT<br>MDURGENCY        | 1              |                                                                                                    |
| LOG_JA_001 | SELECT MDIMPACT            |          | SELECT MDIMPACT            | 1              |                                                                                                    |
| LOG_JA_006 | SELECT<br>MDPRIORITYMATRIX |          | SELECT<br>MDPRIORITYMATRIX | 1              |                                                                                                    |

| 2023/12/23 | 22:53 |
|------------|-------|
|            |       |

| IDLOGCODE  | LOG_DESCRIPTION            | LOG_DATA                         | LOG_TABLE                  | LOG_TYPECHANGE | ACCION<br>REALIZADA                                                                                                |
|------------|----------------------------|----------------------------------|----------------------------|----------------|----------------------------------------------------------------------------------------------------|
| LOG_JA_020 | SELECT<br>MDURGENCY        |                                  | SELECT<br>MDURGENCY        | 1              | *Evento<br>generado al<br>ir a<br>Configuración<br>deL proceso<br>><br>Configuración<br>> Urgencia                 |
| LOG_JA_023 | UPDATE<br>MDURGENCY        | IDMDURGENCY=0,URGENCYNAME=alta   | UPDATE<br>MDURGENCY        | 3              | Cambio de<br>valor nombre<br>de urgencia.<br>En<br>Configuración<br>del proceso ><br>Configuración<br>> Urgencia   |
| LOG_JA_010 | SELECT MDPRIORITY          |                                  | SELECT<br>MDPRIORITY       | 1              | *Evento<br>generado al<br>ir a<br>Configuración<br>deL proceso<br>><br>Configuración<br>> Prioridad                |
| LOG_JA_013 | UPDATE<br>MDPRIORITY       | IDMDPRIORITY=0,PRIORITYNAME=alta | UPDATE<br>MDPRIORITY       | 3              | Cambio de<br>valor nombre<br>de prioridad.<br>En<br>Configuración<br>del proceso ><br>Configuración<br>> Prioridad |
| LOG_JA_001 | SELECT MDIMPACT            |                                  | SELECT MDIMPACT            | 1              | *Evento<br>generado al<br>ir a<br>Configuración<br>deL proceso<br>><br>Configuración<br>> Impacto                  |
| LOG_JA_004 | UPDATE MDIMPACT            | IDMDIMPACT=0,IMPACTNAME=critica  | UPDATE MDIMPACT            | 3              | Cambio de<br>valor nombre<br>de impacto.<br>En<br>Configuración<br>del proceso ><br>Configuración<br>> Impacto     |
| LOG_JA_006 | SELECT<br>MDPRIORITYMATRIX |                                  | SELECT<br>MDPRIORITYMATRIX | 1              |                                                                                                    |
| LOG_JA_001 | SELECT MDIMPACT            |                                  | SELECT MDIMPACT            | 1              |                                                                                                    |
| LOG_JA_020 | SELECT<br>MDURGENCY        |                                  | SELECT<br>MDURGENCY        | 1              |                                                                                                    |
| LOG_JA_010 | SELECT MDPRIORITY          |                                  | SELECT<br>MDPRIORITY       | 1              |                                                                                                    |

| IDLOGCODE  | LOG_DESCRIPTION            | LOG_DATA                                      | LOG_TABLE                  | LOG_TYPECHANGE | ACCION<br>REALIZADA                                                                                                    |
|------------|----------------------------|-----------------------------------------------|----------------------------|----------------|----------------------------------------------------------------------------------------------------|
| LOG_JA_008 | UPDATE<br>MDPRIORITYMATRIX | IDMDIMPACT=0,IDMDURGENCY=0,<br>IDMDPRIORITY=0 | UPDATE<br>MDPRIORITYMATRIX | 3              | Actualización<br>del valor de<br>Prioridad en<br>un registro<br>de la matriz<br>de<br>prioridaddes<br>*No se<br>pueden<br>agregar o<br>eliminar<br>valores de la<br>matriz de<br>prioridades |

# Log Grupo administadores informados

## Log Grupo admin. informados

Eventos generados al agregar/editar/eliminar grupos de administradores informados Ruta: Menú principal > Configuración del proceso > Posiciones/Trabajos > Administradores informados

| IDLOGCODE  | LOG_DESCRIPTION                                    | LOG_DATA                                                                   | LOG_TABLE | LOG_TYPECHANGE | ACCION<br>REALIZADA                                                                                                    |
|------------|----------------------------------------------------|----------------------------------------------------------------------------|-----------|----------------|----------------------------------------------------------------------------------------------------|
| LOG_MR_001 | AGREGAR UN<br>NUEVO<br>ADMINISTRADOR<br>INFORMADO. | COMMENTSJE=Obs,TITLEHIERESC=Admin<br>informados general                    | MDHIERESC | 2              | Creación de<br>grupo de<br>Administradores<br>Informados                                                                                                    |
| LOG_MR_002 | ACTUALIZA UN<br>ADMINISTRADOR<br>INFORMADO.        | IDMDHIERESC=11,COMMENTSJE=Obs,<br>TITLEHIERESC=Admin informados<br>general | MDHIERESC | 3              | Actualización de<br>grupo de<br>administradores<br>informados:<br>•<br>Título (Nombre<br>de grupo)<br>•<br>Comentarios<br>*Evento<br>generado cada<br>vez que se da<br>clic en el botón<br>Guardar en la<br>edición del<br>grupo de<br>Administradores<br>Informados |
| LOG_MR_003 | ELIMINAR A UN<br>ADMINISTRADOR<br>INFORMADO.       | IDMDHIERESC=11                                                             | MDHIERESC | 4              | Eliminación de<br>grupo de<br>Administradores<br>informados                                                                                                    |

| IDLOGCODE  | LOG_DESCRIPTION                                               | LOG_DATA                                                                                                    | LOG_TABLE | LOG_TYPECHANGE | ACCION<br>REALIZADA                                                                                                    |
|------------|---------------------------------------------------------------|----------------------------------------------------------------------------------------------------|-----------|----------------|----------------------------------------------------------------------------------------------------|
| LOG_MR_004 | INSERTAR UN<br>DETALLE EN UN<br>ADMINISTRADOR<br>INFORMADO.   | COMMENTSH=RFC,HIERLAVEL=1,<br>IDMDGROUP=12,IDMDHIERESC=11,<br>PERCH=100,PERMISSIONH=0,<br>TOTAL=100                | MDHIERPER | 2              | Creación de<br>detalle del<br>grupo de<br>administradores<br>informados<br>(Nivel, grupo,<br>porcentaje,<br>permiso del<br>grupo, etc)                                                   |
| LOG_MR_005 | ACTUALIZAR EL<br>DETALLE DE UN<br>ADMINISTRADOR<br>INFORMADO. | IDMDHIERPER=11,COMMENTSH=RFC,<br>HIERLAVEL=2,IDMDGROUP=12,<br>IDMDHIERESC=11,PERCH=100,<br>PERMISSIONH=0,TOTAL=100 | MDHIERPER | 3              | Actualización<br>del detalle del<br>grupo de<br>administradores<br>informados:<br>•<br>Nivel<br>•<br>Porcentaje<br>•<br>Total<br>•<br>Filtro de Grupo<br>•<br>Permiso<br>•<br>Comentario |
| LOG_MR_006 | QUITAR EL DETALLE<br>DE ADMINISTRADOR<br>INFORMADO.           | IDMDHIERPER=11                                                                                                    | MDHIERPER | 4              | Eliminación de<br>detalle del<br>grupo de<br>administradores<br>informados                                                                                                    |

#### Log Grupo operadores

#### Log Grupo operadores

Eventos generados al agregar/editar/eliminar grupos de operadores Ruta: Menú principal > Configuración del proceso > Posiciones/Trabajos > Operadores

| IDLOGCODE  | LOG_DESCRIPTION               | LOG_DATA                                                      | LOG_TABLE | LOG_TYPECHANGE | ACCION<br>REALIZADA                   |
|------------|-------------------------------|---------------------------------------------------------------|-----------|----------------|---------------------------------------|
| LOG_MR_007 | AGREGAR UN<br>NUEVO OPERADOR. | COMMENTSFE=Grupo<br>Inc,TITLEFUNCESC=Operadores<br>incidentes | MDFUNCESC | 2              | Creación de<br>grupo de<br>Operadores |

| IDLOGCODE  | LOG_DESCRIPTION                             | LOG_DATA                                                                                                    | LOG_TABLE | LOG_TYPECHANGE | ACCION<br>REALIZADA                                                                                                    |
|------------|---------------------------------------------|----------------------------------------------------------------------------------------------------|-----------|----------------|----------------------------------------------------------------------------------------------------|
| LOG_MR_008 | ACTUALIZAR UN<br>OPERADOR.                  | IDMDFUNCESC=12,<br>COMMENTSFE=Grupo Inc,<br>TITLEFUNCESC=Operadores inc<br>edit                                      | MDFUNCESC | 3              | Actualización<br>de grupo de<br>Operadores:<br>•<br>Título<br>(Nombre de<br>grupo)<br>•<br>Comentarios<br>*Evento<br>generado<br>cada vez<br>que se da<br>clic en el<br>botón<br>Guardar en<br>la edición del<br>grupo de<br>operadores |
| LOG_MR_009 | ELIMINAR UN<br>OPERADOR.                    | IDMDFUNCESC=11                                                                                                    | MDFUNCESC | 4              | Eliminación<br>de grupo de<br>Operadores                                                                                                    |
| LOG_MR_010 | INSERTAR EL<br>DETALLE EN UN<br>OPERADOR.   | COMMENTSF=Incidentes nivel<br>1,FUNLAVEL=1,<br>IDMDFUNCESC=12,IDMDGROUP=2,<br>PERCF=30,TOTAL=100                     | MDFUNCPER | 2              | Creación de<br>detalle del<br>grupo de<br>Operadores<br>(Nivel,<br>grupo,<br>porcentaje,<br>permiso del<br>grupo, etc)                                                                                                    |
| LOG_MR_011 | ACTUALIZAR EL<br>DETALLE DE UN<br>OPERADOR. | IDMDFUNCPER=17,<br>COMMENTSF=Incidentes nivel 1,<br>FUNLAVEL=2,IDMDFUNCESC=12,<br>IDMDGROUP=2,PERCF=30,<br>TOTAL=100 | MDFUNCPER | 3              | Actualización<br>del detalle<br>del grupo de<br>Operadores:<br>•<br>Nivel<br>•<br>Porcentaje<br>•<br>Total<br>•<br>Filtro de<br>Grupo<br>•<br>Permiso<br>•<br>Comentario                                                                |
| LOG_MR_012 | ELIMINAR EL<br>DETALLE DE UN<br>OPERADOR.   | IDMDFUNCPER=17                                                                                                    | MDFUNCPER | 4              | Eliminación<br>de detalle<br>del grupo de<br>Operadores                                                                                                    |

#### Log Otros trabajos

# Log Otros trabajos

Eventos generados al agregar/eliminar relación de grupos de usuarios y tipo de servicio Ruta: Menú principal > Configuración del proceso > Posiciones/Trabajos > Otros trabajos

| IDLOGCODE  | LOG_DESCRIPTION                                        | LOG_DATA                                                                          | LOG_TABLE          | LOG_TYPECHANGE | ACCION<br>REALIZADA                                                                                          |
|------------|--------------------------------------------------------|-----------------------------------------------------------------------------------|--------------------|----------------|----------------------------------------------------------------------------------------------------|
| LOG_MR_013 | INSERTAR NUEVO<br>USUARIO DEL<br>GRUPO DE<br>SERVICIO. | IDSDGROUPSERVICEUSER=0,<br>IDMDGROUP=23,<br>IDMDSERVICETYPE=1,<br>IDSDTYPEUSER=12 | SDGROUPSERVICEUSER | 2              | Agrega un<br>grupo de<br>usuarios y<br>se le asignó<br>tipo de<br>servicio, en<br>modos<br>NORMAL y<br>MAPEO |
| LOG_MR_119 | REMOVE USER<br>FROM SERVICE<br>GROUP.                  | IDSDGROUPSERVICEUSER=41                                                           | SDGROUPSERVICEUSER | 4              | Elimina un<br>grupo de<br>usuarios y<br>su relación<br>de servicio,<br>en modos<br>MAPEO                     |
| LOG_MR_014 | ELIMINAR USUARIO<br>DEL GRUPO DE<br>SERVICIO.          | IDSDGROUPSERVICEUSER=40                                                           | SDGROUPSERVICEUSER | 4              | Elimina un<br>grupo de<br>usuarios y<br>su relación<br>de servicio,<br>en modo<br>NORMAL                     |

#### Log Notificaciones y Correo

#### Log Notificaciones y Correo

Eventos generados al agregar/editar/configurar/eliminar plantillas de notificación Ruta: Menú principal > Configuración del proceso > Posiciones/Trabajos > Notificaciones y Correo

| IDLOGCODE  | LOG_DESCRIPTION         | LOG_DATA | LOG_TABLE               | LOG_TYPECHANGE | ACCION<br>REALIZADA                                                                                                    |
|------------|-------------------------|----------|-------------------------|----------------|----------------------------------------------------------------------------------------------------|
| LOG_JA_078 | SELECT SDNOTIFYTEMPLATE |          | SELECT SDNOTIFYTEMPLATE | 1              | *Evento generado<br>automáticamente<br>al ir a<br>Configuración del<br>Proceso ><br>Posiciones/Trabajos<br>> Notificaciones y<br>Correo |

| IDLOGCODE  | LOG_DESCRIPTION                     | LOG_DATA                                                                                                    | LOG_TABLE                 | LOG_TYPECHANGE | ACCION<br>REALIZADA                                                                                                    |
|------------|-------------------------------------|----------------------------------------------------------------------------------------------------|---------------------------|----------------|----------------------------------------------------------------------------------------------------|
| LOG_JA_079 | INSERT SDNOTIFYTEMPLATE             | IDSDNOTIFYTEMPLATE=19,<br>TEMPLATE_NAME=test correo,<br>DESCRIPTION=descripción,STATUS=true,<br>ISEMAILSQL=true,<br>EMAILSQL= SELECT * FROM SDCASE,<br>EMAILTEMPLATE=template.tpl      | INSERT SDNOTIFYTEMPLATE   | 2              | Creación de<br>plantilla para<br>notificaciones<br>(Consola y/o<br>correo)                                                                                                    |
| LOG_JA_080 | UPDATE SDNOTIFYTEMPLATE             | IDSDNOTIFYTEMPLATE=19,<br>TEMPLATE_NAME=test correo edit,<br>DESCRIPTION=descripción,STATUS=true,<br>ISEMAILSQL=true,<br>EMAILSQL= SELECT * FROM SDCASE,<br>EMAILTEMPLATE=template.tpl | UPDATE SDNOTIFYTEMPLATE   | 3              | Actualización de<br>plantilla de correo:<br>•<br>Nombre de<br>plantilla<br>•<br>Descripción<br>•<br>Estado<br>•<br>SQL para correo<br>•<br>Plantilla de correo<br>*No incluye<br>eventos por<br>Configuración                     |
| LOG_JA_081 | DELETE SDNOTIFYTEMPLATE             | IDSDNOTIFYTEMPLATE=18                                                                                                    | DELETE SDNOTIFYTEMPLATE   | 4              | Eliminación de<br>plantilla de correo                                                                                                    |
| LOG_JA_078 | SELECT SDNOTIFYTEMPLATE             |                                                                                                    | SELECT SDNOTIFYTEMPLATE   | 1              | *Evento generado<br>automáticamente<br>al ir a<br>Configuración del<br>Proceso ><br>Posiciones/Trabajos<br>> Notificaciones y<br>Correo                                                                                           |
| LOG_JA_082 | INSERT<br>SDNOTIFYTEMPLATE_TYPEUSER | IDSDNOTIFYTEMPLATE=20,<br>IDSDTYPEUSER=0,<br>SENDCONSOLE=true,<br>SENDEMAIL=false,<br>IDMDSERVICETYPE=1,<br>IDSDNOTIFYTYPEEVENT=1                                                      | SDNOTIFYTEMPLATE_TYPEUSER | 2              | Edición de<br>configuración de<br>plantilla de<br>correo:<br>Habilita/deshabilita<br>configuración a la<br>plantilla de correo<br>para envío de<br>notificación por<br>consola y/o correo,<br>según tipo de<br>usuario y servicio |

# Log Gestión de catálogo de servicios (Categorías)

#### Log Gestión de catálogo de servicios (Categorías)

Eventos generados en la creación/edición/eliminación de categorías, detalles de categoría, permisos, relaciones de KE y WA

Ruta para gestión de usuarios: Menú principal Configuración del proceso > Modelo > Administración de Catálogo

| IDLOGCODE  | LOG_DESCRIPTION                    | LOG_DATA                              | LOG_TABLE  | LOG_TYPECHANGE | ACCION<br>REALIZADA                          |
|------------|------------------------------------|---------------------------------------|------------|----------------|----------------------------------------------|
| LOG_MI_149 | INSERT ROOT NODE IN MD<br>CATEGORY | IDMDCATEGORY=0,<br>CATEGORY1=MAIN CAT | MDCATEGORY | 2              | Creación de<br>categoría principal<br>o raíz |

| IDLOGCODE  | LOG_DESCRIPTION                                                                   | LOG_DATA                                                                                                    | LOG_TABLE                 | LOG_TYPECHANGE | ACCION<br>REALIZADA                                                                                                    |
|------------|-----------------------------------------------------------------------------------|----------------------------------------------------------------------------------------------------|---------------------------|----------------|----------------------------------------------------------------------------------------------------|
| LOG_JA_058 | SELECT<br>MDCATEGORYDETAIL_TYPEUSER                                               |                                                                                                    | MDCATEGORYDETAIL_TYPEUSER | 1              | *Se genera<br>automáticamente<br>eventos<br>relacionados con la<br>navegación en el<br>árbol de categorías                                                                  |
| LOG_JA_053 | SELECT<br>MDCATEGORYDETAIL_GROUP                                                  |                                                                                                    | MDCATEGORYDETAIL_GROUP    | 1              |                                                                                                    |
| LOG_JA_025 | SELECT SDTYPEUSER                                                                 |                                                                                                    | SDTYPEUSER                | 1              |                                                                                                    |
| LOG_MI_151 | UPDATE NODE IN MD<br>CATEGORY                                                     | IDMDCATEGORY=14,<br>CATEGORY1=MAIN CAT,<br>CATEGORY2=FIRST CAT                                                                                                    | MDCATEGORY                | 3              | "Evento generado<br>en caso de:<br>Creación de<br>categorías, nodo<br>raíz o secundario(s)<br>Edición del nodo<br>raíz (Título) o de los<br>nodos sedundarios<br>vinculados |
| LOG_JA_058 | SELECT<br>MDCATEGORYDETAIL_TYPEUSER                                               |                                                                                                    | MDCATEGORYDETAIL_TYPEUSER | 1              | *Se genera<br>automáticamente<br>eventos<br>relacionados con la<br>navegación en el<br>árbol de categorías                                                                  |
| LOG_JA_053 | SELECT<br>MDCATEGORYDETAIL_GROUP                                                  |                                                                                                    | MDCATEGORYDETAIL_GROUP    | 1              |                                                                                                    |
| LOG_JA_025 | SELECT SDTYPEUSER                                                                 |                                                                                                    | SDTYPEUSER                | 1              |                                                                                                    |
| LOG_MI_014 | ELIMINAR CATEGORÍA GESTIÓN<br>CATEGORÍA NODO NIÑO POR<br>IDMDCATEGORY             | CONDITIONCATEGORY=CATEGORY1 =<br>MAIN TEST<br>And CATEGORY2 = first cat test<br>And CATEGORY3 = second cat,<br>IDMDCATEGORY=14,<br>NEWDATACATEGORY=update<br>MDCATEGORY set CATEGORY1<br>= MAIN TEST,<br>CATEGORY2 = first cat test,<br>CATEGORY2 = first cat test,<br>CATEGORY3 = null,<br>CATEGORY5 = null,<br>CATEGORY6 = null,<br>CATEGORY7 = null,<br>CATEGORY7 = null,<br>CATEGORY7 = null,<br>CATEGORY8 = null | CATEGORYMANAGEMENT        | 4              | Eliminación de<br>categoría: raiz o<br>primaria/secundaria<br>o hija                                                                                                    |
| LOG_JA_058 | SELECT<br>MDCATEGORYDETAIL_TYPEUSER                                               |                                                                                                    | MDCATEGORYDETAIL_TYPEUSER | 1              | *Se genera<br>automáticamente<br>eventos<br>relacionados con la<br>navegación en el<br>árbol de categorías                                                                  |
| LOG_JA_053 | SELECT<br>MDCATEGORYDETAIL_GROUP                                                  |                                                                                                    | MDCATEGORYDETAIL_GROUP    | 1              |                                                                                                    |
| LOG_MI_156 | INSERT ALL MD CATEGORY<br>DETAIL                                                  | IDMDCATEGORY=13,<br>CATEGORYNAME=Incidente,<br>CATEGORYDESCRIPTION=Detalle de cat,<br>CATEGORYSTATUS=1                                                                                                    | MDCATEGORYDETAIL          | 2              | Creación de detalle<br>de categoría                                                                                                    |
| LOG_MI_011 | INSERTAR GESTIÓN DE<br>CATEGORÍA<br>MD DETALLE DE CATEGORÍA<br>TIPO<br>DE USUARIO | IDSDTYPEUSER=1,<br>IDMDCATEGORYDETAIL=48                                                                                                    | CATEGORYMANAGEMENT        | 2              | Selección de tipo<br>de usuario para<br>visualización del<br>detalle de categoría                                                                                           |
| LOG_MI_013 | INSERTAR GESTIÓN DE<br>CATEGORÍA<br>MD DETALLE DE CATEGORÍA<br>MDGROUP            | IDMDGROUP=15,<br>IDMDCATEGORYDETAIL=48                                                                                                    | MDCATEGORY                | 2              | Selección de grupo<br>para visualización<br>del detalle de<br>categoría                                                                                                    |
| LOG_JA_058 | SELECT<br>MDCATEGORYDETAIL_TYPEUSER                                               |                                                                                                    | MDCATEGORYDETAIL_TYPEUSER | 1              | *Se genera<br>automáticamente<br>eventos<br>relacionados con la<br>navegación en el<br>árbol de categorías                                                                  |
| LOG_JA_053 | SELECT<br>MDCATEGORYDETAIL_GROUP                                                  |                                                                                                    | MDCATEGORYDETAIL_GROUP    | 1              |                                                                                                    |

| IDLOGCODE  | LOG_DESCRIPTION                                                                                     | LOG_DATA                                                                                                  | LOG_TABLE                 | LOG_TYPECHANGE | ACCION<br>REALIZADA                                                                                                    |
|------------|----------------------------------------------------------------------------------------------------|----------------------------------------------------------------------------------------------------|---------------------------|----------------|----------------------------------------------------------------------------------------------------|
| LOG_JA_025 | SELECT SDTYPEUSER                                                                                   |                                                                                                    | SDTYPEUSER                | 1              |                                                                                                    |
| LOG_MI_009 | ACTUALIZAR GESTIÓN DE<br>CATEGORÍA<br>MD DETALLE DE CATEGORÍA<br>ACTUALIZAR<br>NOMBRE Y DESCRIPCIÓN | CATEGORYNAME=Requerimiento,<br>CATEGORYDESCRIPTION=Detalle<br>de categoría test,<br>IDMDCATEGORYDETAIL=48 | CATEGORYMANAGEMENT        | 3              | Edición de detalle<br>de categoría                                                                                                    |
| LOG_JA_058 | SELECT<br>MDCATEGORYDETAIL_TYPEUSER                                                                 |                                                                                                    | MDCATEGORYDETAIL_TYPEUSER | 1              | *Se genera<br>automáticamente<br>eventos<br>relacionados con la<br>navegación en el<br>árbol de categorías                                                                                                    |
| LOG_JA_053 | SELECT<br>MDCATEGORYDETAIL_GROUP                                                                    |                                                                                                    | MDCATEGORYDETAIL_GROUP    | 1              |                                                                                                    |
| LOG_JA_025 | SELECT SDTYPEUSER                                                                                   |                                                                                                    | SDTYPEUSER                | 1              |                                                                                                    |
| LOG_MI_009 | ACTUALIZAR GESTIÓN DE<br>CATEGORÍA<br>MD DETALLE DE CATEGORÍA<br>ACTUALIZAR NOMBRE Y<br>DESCRIPCIÓN | CATEGORYNAME=Cambio,<br>CATEGORYDESCRIPTION=Detalle<br>de categoría,<br>IDMDCATEGORYDETAIL=49             | CATEGORYMANAGEMENT        | 3              | *Se genera<br>automáticamente<br>evento de<br>actualización del<br>detalle de categoría<br>con la inserción o<br>eliminación de un<br>tipo de usuario y/o<br>grupo de usuarios,<br>según la<br>configuración de<br>permisos previa |
| LOG_MI_010 | ELIMINAR GESTIÓN DE<br>CATEGORÍA<br>MD DETALLE DE CATEGORÍA<br>TIPO DE USUARIO                      | IDMDCATEGORYDETAIL=49                                                                                     |                           | 4              |                                                                                                    |
| LOG_MI_011 | INSERTAR GESTIÓN DE<br>CATEGORÍA<br>MD DETALLE DE CATEGORÍA<br>TIPO DE USUARIO                      | IDSDTYPEUSER=1,<br>IDMDCATEGORYDETAIL=49                                                                  | CATEGORYMANAGEMENT        | 2              | Se agrega tipo de<br>usuario al detalle<br>de categoría                                                                                                    |
| LOG_MI_012 | ELIMINAR GESTIÓN DE<br>CATEGORÍA<br>MD DETALLE DE CATEGORÍA<br>MDGROUP                              | IDMDCATEGORYDETAIL=49                                                                                     | CATEGORYMANAGEMENT        | 4              | *Se genera<br>automáticamente<br>evento de<br>actualización del<br>detalle de categoría<br>con la inserción o<br>eliminación de un<br>tipo de usuario                                                                              |
| LOG_JA_058 | SELECT<br>MDCATEGORYDETAIL_TYPEUSER                                                                 |                                                                                                    | MDCATEGORYDETAIL_TYPEUSER | 1              | *Se genera<br>automáticamente<br>eventos<br>relacionados con la<br>navegación en el<br>árbol de categorías                                                                                                    |
| LOG_JA_053 | SELECT<br>MDCATEGORYDETAIL_GROUP                                                                    |                                                                                                    | MDCATEGORYDETAIL_GROUP    | 1              |                                                                                                    |
| LOG_JA_025 | SELECT SDTYPEUSER                                                                                   |                                                                                                    | SDTYPEUSER                | 1              |                                                                                                    |
| LOG_MI_009 | ACTUALIZAR GESTIÓN DE<br>CATEGORÍA<br>MD DETALLE DE CATEGORÍA<br>ACTUALIZAR<br>NOMBRE Y DESCRIPCIÓN | CATEGORYNAME=Incidente,<br>CATEGORYDESCRIPTION=Detaile de cat,<br>IDMDCATEGORYDETAIL=47                   | CATEGORYMANAGEMENT        | 3              | *Se genera<br>automáticamente<br>evento de<br>actualización del<br>detalle de categoría<br>con la inserción o<br>eliminación de un<br>tipo de usuario y/o<br>grupo de usuarios,<br>según la<br>configuración de<br>permisos previa |
| LOG_MI_010 | ELIMINAR GESTIÓN DE<br>CATEGORÍA<br>MD DETALLE DE CATEGORÍA<br>TIPO<br>DE USUARIO                   | IDMDCATEGORYDETAIL=47                                                                                     | CATEGORYMANAGEMENT        | 4              |                                                                                                    |

| IDLOGCODE  | LOG_DESCRIPTION                                                                                     | LOG_DATA                                                                                | LOG_TABLE                 | LOG_TYPECHANGE | ACCION<br>REALIZADA                                                                                                    |
|------------|----------------------------------------------------------------------------------------------------|-----------------------------------------------------------------------------------------|---------------------------|----------------|----------------------------------------------------------------------------------------------------|
| LOG_MI_011 | INSERTAR GESTIÓN DE<br>CATEGORÍA<br>MD DETALLE DE CATEGORÍA<br>TIPO<br>DE USUARIO                   | IDSDTYPEUSER=1,IDMDCATEGORYDETAIL=47                                                    | CATEGORYMANAGEMENT        | 2              |                                                                                                    |
| LOG_MI_012 | ELIMINAR GESTIÓN DE<br>CATEGORÍA<br>MD DETALLE DE CATEGORÍA<br>MDGROUP                              | IDMDCATEGORYDETAIL=47                                                                   | CATEGORYMANAGEMENT        | 4              |                                                                                                    |
| LOG_MI_013 | INSERTAR GESTIÓN DE<br>CATEGORÍA<br>MD DETALLE DE CATEGORÍA<br>MDGROUP                              | IDMDGROUP=15,<br>IDMDCATEGORYDETAIL=47                                                  | CATEGORYMANAGEMENT        | 2              | Se agrega grupo de<br>usuarios al detalle<br>de categoría                                                                                                    |
| LOG_JA_058 | SELECT<br>MDCATEGORYDETAIL_TYPEUSER                                                                 |                                                                                         | MDCATEGORYDETAIL_TYPEUSER | 1              | *Se genera<br>automáticamente<br>eventos<br>relacionados con la<br>navegación en el<br>árbol de categorías                                                                                                    |
| LOG_JA_053 | SELECT<br>MDCATEGORYDETAIL_GROUP                                                                    |                                                                                         | MDCATEGORYDETAIL_GROUP    | 1              |                                                                                                    |
| LOG JA 025 | SELECT SDTYPEUSER                                                                                   |                                                                                         | SDTYPEUSER                | 1              |                                                                                                    |
| LOG_MI_009 | ACTUALIZAR GESTIÓN DE<br>CATEGORÍA<br>MD DETALLE DE CATEGORÍA<br>ACTUALIZAR NOMBRE Y<br>DESCRIPCIÓN | CATEGORYNAME=Incidente,<br>CATEGORYDESCRIPTION=Detalle de cat,<br>IDMDCATEGORYDETAIL=47 | CATEGORYMANAGEMENT        | 3              | *Se genera<br>automáticamente<br>evento de<br>actualización del<br>detalle de categoría<br>con la inserción o<br>eliminación de un<br>tipo de usuario y/o<br>grupo de usuarios,<br>según la<br>configuración de<br>permisos previa |
| LOG_MI_010 | ELIMINAR GESTIÓN DE<br>CATEGORÍA<br>MD DETALLE DE CATEGORÍA<br>TIPO DE USUARIO                      | IDMDCATEGORYDETAIL=47                                                                   |                           | 4              | Eliminación de tipo<br>de usuario al<br>detalle de categoría                                                                                                    |
| LOG_MI_012 | ELIMINAR GESTIÓN DE<br>CATEGORÍA<br>MD DETALLE DE CATEGORÍA<br>MDGROUP                              | IDMDCATEGORYDETAIL=47                                                                   | CATEGORYMANAGEMENT        | 4              |                                                                                                    |
| LOG_MI_013 | INSERTAR GESTIÓN DE<br>CATEGORÍA<br>MD DETALLE DE CATEGORÍA<br>MDGROUP                              | IDMDGROUP=15,<br>IDMDCATEGORYDETAIL=47                                                  | CATEGORYMANAGEMENT        | 2              |                                                                                                    |
| LOG_JA_058 | SELECT<br>MDCATEGORYDETAIL_TYPEUSER                                                                 |                                                                                         | MDCATEGORYDETAIL_TYPEUSER | 1              | *Se genera<br>automáticamente<br>eventos<br>relacionados con la<br>navegación en el<br>árbol de categorías                                                                                                    |
| LOG_JA_053 | SELECT<br>MDCATEGORYDETAIL_GROUP                                                                    |                                                                                         | MDCATEGORYDETAIL_GROUP    | 1              |                                                                                                    |
| LOG_JA_025 | SELECT SDTYPEUSER                                                                                   |                                                                                         | SDTYPEUSER                | 1              |                                                                                                    |
| LOG_MI_009 | ACTUALIZAR GESTIÓN DE<br>CATEGORÍA<br>MD DETALLE DE CATEGORÍA<br>ACTUALIZAR<br>NOMBRE Y DESCRIPCIÓN | CATEGORYNAME=Incidente,<br>CATEGORYDESCRIPTION=Detaile de cat,<br>IDMDCATEGORYDETAIL=47 | CATEGORYMANAGEMENT        | 3              | *Se genera<br>automáticamente<br>evento de<br>actualización del<br>detalle de categoría<br>con la inserción o<br>eliminación de un<br>tipo de usuario y/o<br>grupo de usuarios,<br>según la<br>configuración de<br>permisos previa |
| LOG_MI_010 | ELIMINAR GESTIÓN DE<br>CATEGORÍA<br>MD DETALLE DE CATEGORÍA<br>TIPO<br>DE USUARIO                   | IDMDCATEGORYDETAIL=47                                                                   | CATEGORYMANAGEMENT        | 4              |                                                                                                    |

| IDLOGCODE  | LOG_DESCRIPTION                                                        | LOG_DATA                                                                                | LOG_TABLE                 | LOG_TYPECHANGE | ACCION<br>REALIZADA                                                                                        |
|------------|------------------------------------------------------------------------|-----------------------------------------------------------------------------------------|---------------------------|----------------|----------------------------------------------------------------------------------------------------|
| LOG_MI_012 | ELIMINAR GESTIÓN DE<br>CATEGORÍA<br>MD DETALLE DE CATEGORÍA<br>MDGROUP | IDMDCATEGORYDETAIL=47                                                                   | CATEGORYMANAGEMENT        | 4              | Eliminación de un<br>grupo de usuarios<br>al detalle de<br>categoría                                       |
| LOG_JA_058 | SELECT<br>MDCATEGORYDETAIL_TYPEUSER                                    |                                                                                         | MDCATEGORYDETAIL_TYPEUSER | 1              | *Se genera<br>automáticamente<br>eventos<br>relacionados con la<br>navegación en el<br>árbol de categorías |
| LOG_JA_053 | SELECT<br>MDCATEGORYDETAIL_GROUP                                       |                                                                                         | MDCATEGORYDETAIL_GROUP    | 1              |                                                                                                    |
| LOG_JA_025 | SELECT SDTYPEUSER                                                      |                                                                                         | SDTYPEUSER                | 1              |                                                                                                    |
| LOG_MI_008 | ELIMINAR CATEGORÍA GESTIÓN<br>DETALLE DE CATEGORÍA                     | IDMDCATEGORYDETAIL=49                                                                   | CATEGORYMANAGEMENT        | 4              | Eliminación del<br>detalle de categoría                                                                    |
| LOG_JA_058 | SELECT<br>MDCATEGORYDETAIL_TYPEUSER                                    |                                                                                         | MDCATEGORYDETAIL_TYPEUSER | 1              | *Se genera<br>automáticamente<br>eventos<br>relacionados con la<br>navegación en el<br>árbol de categorías |
| LOG_JA_053 | SELECT<br>MDCATEGORYDETAIL_GROUP                                       |                                                                                         | MDCATEGORYDETAIL_GROUP    | 1              |                                                                                                    |
| LOG_JA_025 | SELECT SDTYPEUSER                                                      |                                                                                         | SDTYPEUSER                | 1              |                                                                                                    |
| LOG_MI_016 | AGREGAR MD DETALLE<br>DE CATEGORÍA CMDBCI                              | IDMDCATEGORYDETAIL_CMDBCI=0,<br>IDMDCATEGORYDETAIL=47,<br>IDCMDBCI=206,IDSYSTEMSTATUS=1 | MDCATEGORYDETAIL_CMDBCI   | 2              | Agrega relación de<br>KE/WA a un detalle<br>de categoría con la<br>herramienta<br>Relacionar Cl            |
| LOG_MI_018 | ELIMINAR MD DETALLE<br>DE CATEGORÍA CMDBCI                             | IDMDCATEGORYDETAIL_CMDBCI=2                                                             | MDCATEGORYDETAIL_CMDBCI   | 4              | Elimina relación de<br>KE/WA a un detalle<br>de categoría con la<br>herramienta<br>Relacionar Cl           |

# Log Gestión de modelos

# Log gestión de modelos

#### Eventos generados por la gestión de modelos de servicio Ruta: Menú principal > Configuración del proceso > Modelo > Editar

| IDLOGCODE  | LOG_DESCRIPTION             | LOG_DATA                                                                                                    | LOG_TABLE    | LOG_TYPECHANGE | ACCION REALIZADA                                                                                                    |
|------------|-----------------------------|----------------------------------------------------------------------------------------------------|--------------|----------------|----------------------------------------------------------------------------------------------------|
| LOG_MR_015 | AGREGAR UN<br>NUEVO MODELO. | COMMENTSM=Modelo Inc Descrip,<br>GUIDETEXT=1. Comunicación inicial<br>con usuario<br>2. Revisión de incidente,<br>IDMDFUNCESC=1,IDMDHIERESC=1,<br>IDMDMODELTYPED1=-1,IDMDSERVICETYPE=1,<br>MAXTIME=2400,NORMALTIME=1200,<br>POSSIBLERETURNS=Solucionado,Cancelado,<br>IDMDINTERFACE=1,MT_IDATROLE=0,<br>ET_IDATROLE=0,TITLEM=Modelo Inc | MDMODELTYPED | 2              | Creación de modelo<br>Importante:<br>En caso de que el modelo se<br>cree como copia de otro, se<br>pueden generar más eventos<br>relacionados con los pasos,<br>tablas y campos extra,<br>tablas y campos CI, etc |

| IDLOGCODE  | LOG_DESCRIPTION                   | LOG_DATA                                                                                                    | LOG_TABLE    | LOG_TYPECHANGE | ACCION REALIZADA                                                                                                    |
|------------|-----------------------------------|----------------------------------------------------------------------------------------------------|--------------|----------------|----------------------------------------------------------------------------------------------------|
| LOG_MR_016 | ACTUALIZAR UN<br>MODELO.          | IDMDMODELTYPED=14,<br>COMMENTSM=Modelo Inc Descrip,<br>GUIDETEXT=1. Comunicación inicial con usuario<br>2. Revisión de incidente,<br>IDMDFUNCESC=1,IDMDHIERESC=1,<br>IDMDMODELTYPED1=-1,IDMDSERVICETYPE=1,<br>MAXTIME=2400,NORMALTIME=1200,<br>POSSIBLERETURNS=Solucionado,Cancelado,<br>IDMDINTERFACE=1,MT_IDATROLE=0,<br>ET_IDATROLE=0,TITLEM=Modelo Inc título | MDMODELTYPED | 3              | Edición/actualización del<br>modelo:<br>•<br>Titulo del modelo<br>•<br>Comentarios<br>•<br>Tipo de servicio<br>•<br>Tiempo normal<br>•<br>Tiempo máximo<br>•<br>Administrador informado<br>•<br>Operador<br>•<br>Interfaz ID MD<br>•<br>MT ID AT Rol<br>•<br>ET ID AT Rol<br>•<br>EXELACIÓN DE USUARIO DEL<br>SERVICIO DE GRUPO SD<br>MDSLA POR MODELO<br>LOG MI 097 |
| LOG_MR_017 | ELIMINAR UN<br>MODELO.            | IDMDMODELTYPED=13                                                                                                    | MDMODELTYPED | 4              | Eliminación de modelo<br>Importante:<br>Pueden generarse otros<br>eventos relacionados con la<br>eliminación recursiva de<br>tablas y campos de las<br>tablas Extra o de CI, pasos,<br>actividades, tipo de usuario,<br>etc                                                                                                    |
| LOG_MR_019 | INSERTAR UN PASO<br>EN EL MODELO. | IDMDLIFESTATUS=0,IDMDMODELTYPED=14,<br>LS_IDSDCASESTATUS=3,NAMESTEP=Diagnostico,<br>NEXTSTEP=3,STATUSN=2,LS_IDSURVEY=1,<br>LS_EXPIRATIONTIME=0,LS_GOTONEXTSTEP=0,<br>LS_SURVEYWINNER_GOTONEXTSTEP=002<br>(1,1,1,0,0,1,1,0,0,1,1,0,0)3001020,<br>LS_IDATROLE=0                                                                                                    | MDLIFESTATUS | 2              | Se agregó un paso al modelo                                                                                                    |

| IDLOGCODE  | LOG_DESCRIPTION                               | LOG_DATA                                                                                                    | LOG_TABLE            | LOG_TYPECHANGE | ACCION REALIZADA                                                                                                    |
|------------|-----------------------------------------------|----------------------------------------------------------------------------------------------------|----------------------|----------------|----------------------------------------------------------------------------------------------------|
| LOG_MR_020 | ACTUALIZAR EL<br>PASO.                        | IDMDLIFESTATUS=67,<br>COMMENTSST=Agrega<br>comentarios,IDMDMODELTYPED=14,<br>LS_IDSDCASESTATUS=3,NAMESTEP=Diagnostico,<br>NEXTSTEP=3,STATUSN=2,LS_IDSURVEY=1,<br>LS_EXPIRATIONTIME=0,LS_GOTONEXTSTEP=0,<br>LS_SURVEYWINNER_GOTONEXTSTEP=002<br>(1,1,1,0,0,1,1,0,0,1,1,0,0)3001020,<br>LS_IDATROLE=0 | MDLIFESTATUS         | 3              | Actualización del paso:<br>•<br># Estado<br>•<br>Nombre del paso<br>•<br>Pasos requeridos<br>•<br>Pasos requeridos<br>•<br>Configuración de paso<br>•<br>Comentarios<br>•<br>Comentarios<br>•<br>Precaución<br>•<br>Advertencia<br>•<br>Votación<br>•<br>DAT Rol<br>•<br>Estado del paso<br>*<br>Evento generado cada vez<br>que se da clic en el botón<br>Guardar (check en pestaña<br>Detalles del paso), en la<br>ventana de edición del<br>modelo |
| LOG_MR_021 | ELIMINAR EL PASO.                             | IDMDLIFESTATUS=66                                                                                                    | MDLIFESTATUS         | 4              | Eliminación de paso del<br>modelo<br>Importante:<br>Pueden generarse otros<br>eventos relacionados con la<br>eliminación recursiva de<br>tablas y campos de las<br>tablas Extra o de Cl, pasos,<br>actividades, tipo de usuario,<br>etc                                                                                                    |
| LOG_MR_022 | INSERTAR UNA<br>ACTIVIDAD EN UN<br>PASO.      | IDMDMATRIXMODELS=0,<br>IDMDLIFESTATUS=67,<br>IDMDMODELTYPED1=14,<br>IDMDMODELTYPED2=1,<br>POSINSTEP=1                                                                                                    | MDMATRIXMODELS       | 2              | Se agregó una actividad al<br>paso                                                                                                    |
| LOG_MR_023 | ACTUALIZA UNA<br>ACTIVIDAD EN UN<br>PASO.     | IDMDMATRIXMODELS=15,<br>IDMDLIFESTATUS=67,<br>IDMDMODELTYPED1=14,<br>IDMDMODELTYPED2=3,<br>POSINSTEP=1                                                                                                    | MDMATRIXMODELS       | 3              | Actualización de la actividad<br>vinculada al paso:<br>•<br>Tipo de actividad<br>•<br>Guía<br>•<br>Comentarios<br>•<br>Atributo (validad actividad)<br>•<br>Orden de actividad (Flechas<br>arriba/abajo)                                                                                                    |
| LOG_MR_024 | ELIMINAR UNA<br>ACTIVIDAD EN UN<br>PASO.      | IDMDMATRIXMODELS=15                                                                                                    | MDMATRIXMODELS       | 4              | Eliminar actividad vinculada<br>al paso                                                                                                    |
| LOG_MR_025 | INSERTAR UN TIPO<br>DE USUARIO EN EL<br>PASO. | IDMDLIFESTATUSTYPEUSER=0,<br>IDMDLIFESTATUS=67,<br>IDSDTYPEUSER=1,<br>IDMDLIFESTATUSPERMISSION=0,<br>IDMDINTERFACE=1,<br>IDMDLIFESTATUSBEHAVIOR=0,<br>IDSURVEYMODETYPE=0,<br>LSTU_IDATROLE=0,<br>IDSDNOTIFYTEMPLATE_CONSOLE=1,<br>IDSDNOTIFYTEMPLATE_MAIL=1                                         | MDLIFESTATUSTYPEUSER | 2              | Selección de nuevo tipo de<br>usuario al paso. En <i>Paso &gt;</i><br>Tipo de usuario > General <sup>3)</sup>                                                                                                    |

| IDLOGCODE  | LOG_DESCRIPTION                                                                                        | LOG_DATA                                                                                                    | LOG_TABLE                 | LOG_TYPECHANGE | ACCION REALIZADA                                                                                                    |
|------------|----------------------------------------------------------------------------------------------------|----------------------------------------------------------------------------------------------------|---------------------------|----------------|----------------------------------------------------------------------------------------------------|
| LOG_MR_026 | ACTUALIZAR UN<br>TIPO DE USUARIO<br>EN PASO.                                                           | IDMDLIFESTATUSTYPEUSER=125,<br>IDMDLIFESTATUS=67,<br>IDSDTYPEUSER=1,<br>IDMDLIFESTATUSPERMISSION=2,<br>IDMDLIFESTATUSBEHAVIOR=0,<br>LSTU_IDATROLE=0,<br>IDSDNOTIFYTEMPLATE_CONSOLE=1,<br>IDSDNOTIFYTEMPLATE_MAIL=1 | MDLIFESTATUSTYPEUSER      | 3              | Actualización de<br>configuración del tipo de<br>usuario en el paso:<br>•<br>Permiso<br>•<br>Tipo de interfaz<br>•<br>Notificacipon a consola o<br>correo<br>•<br>Comportamiento<br>•<br>Resumen del paso<br>•<br>Recomendaciones<br>•<br>Comfiguración de paso actual<br>•<br>Configuración de paso actual<br>•<br>Configuración del siguiente<br>paso<br>•<br>Votación<br>•<br>Opciones adicionales<br>•<br>Atributos (incluir todo el<br>grupo, ID AT Rol)<br>*Evento generado cada vez<br>que se da clic en el botón<br>Guardar (check en pestaña<br>General del paso), en la<br>ventana de edición del paso,<br>según el tipo de usuario |
| LOG_MR_027 | Eliminar un tipo<br>de usuario en el<br>paso.                                                          | IDMDLIFESTATUSTYPEUSER=125                                                                                                    | MDLIFESTATUSTYPEUSER      | 4              | Eliminación o deshabilitación<br>de un tipo de usuario<br>seleccionado en el paso. En<br>Paso > Tipo de usuario ><br>General <sup>ii</sup>                                                                                                    |
| LOG_MR_028 | AGREGAR ATRIBUTO<br>DE TIPO DE<br>SERVICIO EN EL<br>TIPO DE USUARIO<br>ASIGNADO AL PASO.               | IDMDLIFESTATUSSTEXTRATABLE=0,<br>IDMDLIFESTATUSTYPEUSER=126,<br>IDMDLIFESTATUS=67,<br>IDMDSERVICETYPE=1,<br>IDMDINTERFACE=1,<br>IDMDINTERFACE=1                                                                    | MDLIFESTATUSSTEXTRATABLE  | 2              | Activa casilla de Tipo de<br>servicio y activa la casilla de<br>tabla (para formulario) en la<br>pestaña Atributo de tipo de<br>servicio.                                                                                                    |
| LOG_MR_029 | ACTUALIZAR<br>ATRIBUTO DE TIPO<br>DE SERVICIO EN EL<br>TIPO DE USUARIO<br>ASIGNADO AL PASO.            | IDMDLIFESTATUSSTEXTRATABLE=126,<br>IDMDLIFESTATUSTYPEUSER=126,<br>IDMDLIFESTATUS=67,<br>IDMDSERVICETYPE=1,<br>IDMDINTERFACE=6,<br>IDMDSERVICEEXTRATABLE=1,<br>LSCHANGETABLE_COMMENTS=<br>Comentario del formulario | MDLIFESTATUSSTEXTRATABLE  | 3              | Actualiza Interfaz/comentario<br>del formulario habilitado, en<br>la pestaña Atributo de tipo<br>de servicio                                                                                                    |
| LOG_MR_030 | ELIMINAR ATRIBUTO<br>DE TIPO DE<br>SERVICIO EN EL<br>TIPO DE USUARIO<br>ASIGNADO AL PASO.              | IDMDLIFESTATUSSTEXTRATABLE=126                                                                                                    | MDLIFESTATUSSTEXTRATABLE  | 4              | Desactiva la casilla de<br>formulario, según el tipo de<br>servicio en la <i>pestaña</i><br><i>Atributo de tipo de servicio.</i><br>*Puede generar eventos<br>previos, indicando que<br>primero se realiza<br>eliminación de los campos<br>agregados del formulario                                                                                                    |
| LOG_MR_031 | AGREGAR CAMPOS<br>DE ATRIBUTOS DE<br>TIPO DE SERVICIO<br>EN EL TIPO DE<br>USUARIO<br>ASIGNADO AL PASO. | IDMDLIFESTATUSSTEXTRAFIELDS=0,<br>IDMDLIFESTATUSSTEXTRATABLE=126,<br>IDMDSERVICEEXTRAFIELDS=1,<br>IDMDLIFESTATUSPERMISSION=2,<br>LSEFST_INDEX=1                                                                    | MDLIFESTATUSSTEXTRAFIELDS | 2              | En la <i>pestaña Atributo de tipo de servicio</i> , activa la casilla del permiso al campo del formulario para agregarlo. (agregar el campo con permiso DISABLE, READ, WRITE)<br>*Genera este evento por cada campo agregado                                                                                                    |

| IDLOGCODE  | LOG_DESCRIPTION                                                                                                  | LOG_DATA                                                                                                    | LOG_TABLE                 | LOG_TYPECHANGE | ACCION REALIZADA                                                                                                    |
|------------|----------------------------------------------------------------------------------------------------|----------------------------------------------------------------------------------------------------|---------------------------|----------------|----------------------------------------------------------------------------------------------------|
| LOG_MR_032 | ACTUALIZA LOS<br>CAMPOS DE<br>ATRIBUTOS DEL<br>TIPO DE SERVICIO<br>EN EL TIPO DE<br>USUARIO ASIGNADO<br>AL PASO. | IDMDLIFESTATUSSTEXTRAFIELDS=690,<br>IDMDLIFESTATUSSTEXTRATABLE=127,<br>IDMDSERVICEEXTRAFIELDS=1,<br>IDMDLIFESTATUSPERMISSION=2,<br>LSEFST_INDEX=1          | MDLIFESTATUSSTEXTRAFIELDS | 3              | En la pestaña Atributo de<br>tipo de servicio,<br>agrega/actualiza atributos<br>del campo del formulario:<br>•<br>Obligatorio<br>•<br>Index(Cambia ubicación del<br>espacio, puede generar otros<br>eventos de actualización de<br>otros campos a los que<br>cambia su index como<br>resultado del cambio del<br>index de otro campo)<br>•<br>Texto de ayuda del campo<br>•<br>Agrega/configuración de<br>script |
| LOG_MR_033 | ELIMINAR CAMPOS<br>DE ATRIBUTOS DE<br>TIPO DE SERVICIO<br>EN EL TIPO DE<br>USUARIO ASIGNADO<br>AL PASO.          | IDMDLIFESTATUSSTEXTRAFIELDS=690                                                                                                    | MDLIFESTATUSSTEXTRAFIELDS | 4              | En la <i>pestaña Atributo de tipo de servicio,</i><br>desactivación (automática)<br>de los campos del<br>formulario, cuando se<br>desactiva la casilla del<br>formulario<br>*Genera este evento por<br>cada campo que se elimina<br>al desactivar la casilla del<br>formulario                                                                                                    |
| LOG_MR_034 | AGREGAR ARTÍCULO<br>DE CONFIGURACIÓN<br>(CI) EN EL TIPO DE<br>USUARIO ASIGNADO<br>AL PASO.                       | IDMDLIFESTATUSCIEXTRATABLE=0,<br>IDMDLIFESTATUSTYPEUSER=126,<br>IDMDLIFESTATUS=67,<br>IDCMDBCIDEFINE=3,<br>IDMDINTERFACE=1,<br>IDCMDBCIDEFINEEXTRATABLE=2  | MDLIFESTATUSCIEXTRATABLE  | 2              | Activa casilla de Tipo de Cl y<br>activa la casilla de formulario<br>en la pestaña Definir atributo<br>Cl                                                                                                    |
| LOG_MR_035 | ACTUALIZAR EL<br>ARTÍCULO DE<br>CONFIGURACIÓN<br>(CI) EN EL TIPO DE<br>USUARIO ASIGNADO<br>AL PASO.              | IDMDLIFESTATUSCIEXTRATABLE=12,<br>IDMDLIFESTATUSTYPEUSER=126,<br>IDMDLIFESTATUS=67,<br>IDCMDBCIDEFINE=3,<br>IDMDINTERFACE=6,<br>IDCMDBCIDEFINEEXTRATABLE=2 | MDLIFESTATUSCIEXTRATABLE  | 3              | Actualiza Interfaz del<br>formulario habilitado, en la<br>pestaña Definir atributo Cl                                                                                                    |
| LOG_MR_036 | ELIMINAR EL<br>ARTÍCULO DE<br>CONFIGURACIÓN<br>(CI) EN EL TIPO DE<br>USUARIO ASIGNADO<br>AL PASO.                | IDMDLIFESTATUSCIEXTRATABLE=12                                                                                                    | MDLIFESTATUSCIEXTRATABLE  | 4              | Desactiva la casilla de<br>formulario, según el tipo de<br>servicio en la <i>pestaña Definir</i><br><i>atributo de Cl</i><br>*Puede generar eventos<br>previos, indicando que<br>primero se realiza<br>eliminación de los campos<br>agregados del formulario                                                                                                    |
| LOG_MR_037 | AGREGAR EL CAMPO<br>DEL ARTÍCULO DE<br>CONFIGURACIÓN<br>(CI) EN EL TIPO DE<br>USUARIO ASIGNADO<br>AL PASO.       | IDMDLIFESTATUSCIEXTRAFIELDS=0,<br>IDMDLIFESTATUSCIEXTRATABLE=12,<br>IDCMDBCIDEFINEEXTRAFIELDS=6,<br>IDMDLIFESTATUSPERMISSION=2,<br>LSEFCI_INDEX=1          | MDLIFESTATUSCIEXTRAFIELDS | 2              | En la pestaña Definir atributo<br>de CI, activa la casilla del<br>permiso al campo del<br>formulario para agregarlo.<br>(Esto es agregar el campo<br>con permiso DISABLE, READ,<br>WRITE)<br>*Genera este evento por<br>cada campo agregado                                                                                                    |
| LOG_MR_038 | ACTUALIZAR EL<br>CAMPO DEL<br>ELEMENTO DE<br>CONFIGURACIÓN<br>(CI) AL TIPO DE<br>USUARIO ASIGNADO<br>AL PASO.    | IDMDLIFESTATUSCIEXTRAFIELDS=27,<br>IDMDLIFESTATUSCIEXTRATABLE=15,<br>IDCMDBCIDEFINEEXTRAFIELDS=6,<br>IDMDLIFESTATUSPERMISSION=2,<br>LSEFCI_INDEX=1         | MDLIFESTATUSCIEXTRAFIELDS | 3              | En la pestaña Definir atributo<br>de CI, agrega/actualiza<br>atributos del campo:<br>•<br>Obligatorio<br>•<br>Index(Cambia ubicación del<br>espacio, puede generar otras<br>notificaciones de<br>actualización de otros<br>campos a los que cambia su<br>index como resultado del<br>cambio del index de un<br>campo)<br>•<br>Texto de ayuda del campo<br>Agrega/configuración de<br>script                      |

| IDLOGCODE  | LOG_DESCRIPTION                                                                                               | LOG_DATA                                                                                                    | LOG_TABLE                 | LOG_TYPECHANGE | ACCION REALIZADA                                                                                                    |
|------------|----------------------------------------------------------------------------------------------------|----------------------------------------------------------------------------------------------------|---------------------------|----------------|----------------------------------------------------------------------------------------------------|
| LOG_MR_039 | ELIMINAR EL CAMPO<br>DEL ELEMENTO DE<br>CONFIGURACIÓN<br>(CI) EN EL TIPO DE<br>USUARIO ASIGNADO<br>AL PASO.   | IDMDLIFESTATUSCIEXTRAFIELDS=30                                                                                                    | MDLIFESTATUSCIEXTRAFIELDS | 4              | En la pestaña Definir atributo<br>de CI, desactivación<br>(automática) de los campos<br>del formulario, cuando se<br>desactiva la casilla del<br>formulario<br>*Genera este evento por<br>cada campo que se elimina<br>al desactiva la casilla del<br>formulario                                                                                                    |
| LOG_MR_040 | AÑADIR TABLA<br>EXTRA DE CASOS<br>EN UN MODELO.                                                               | IDMDCASESTEXTRATABLE=0,<br>IDMDMODELTYPED=14,<br>IDMDSERVICETYPE=1,<br>IDMDINTERFACE=1,<br>IDMDSERVICEEXTRATABLE=7,<br>IDSDTYPEUSERMODE=0  | MDCASESTEXTRATABLE        | 2              | Activa casilla de Tipo de<br>Servicio y activa la casilla de<br>formulario en la <i>pestaña</i><br><i>Campos Extra.</i><br>*No se agregaron campos<br>y/o permisos                                                                                                    |
| LOG_MR_041 | ACTUALIZAR TABLA<br>EXTRA DE CASOS<br>EN UN MODELO.                                                           | IDMDCASESTEXTRATABLE=21,<br>IDMDMODELTYPED=14,<br>IDMDSERVICETYPE=1,<br>IDMDINTERFACE=9,<br>IDMDSERVICEEXTRATABLE=7,<br>IDSDTYPEUSERMODE=0 | MDCASESTEXTRATABLE        | 3              | Actualiza<br>Interfaz/permisos/comentario<br>del formulario habilitado en<br>la pestaña Campos Extra                                                                                                    |
| LOG_MR_042 | ELIMINAR TABLA<br>EXTRA DE CASOS<br>EN UN MODELO.                                                             | IDMDCASESTEXTRATABLE=20                                                                                                    | MDCASESTEXTRATABLE        | 4              | En la pestaña Campos Extra,<br>desactivación (automática)<br>de los campos del<br>formulario, cuando se<br>desactiva la casilla del<br>formulario                                                                                                    |
| LOG_MR_043 | AÑADE CAMPO DE<br>UNA TABLA<br>ADICIONAL DE<br>CASOS EN UN<br>MODELO.                                         | IDMDCASESTEXTRAFIELDS=0,<br>IDMDCASESTEXTRATABLE=21,<br>IDMDLIFESTATUSPERMISSION=1,<br>IDMDSERVICEEXTRAFIELDS=32,<br>CASESTEF_INDEX=1      | MDCASESTEXTRAFIELDS       | 2              | En la pestaña Campos Extra,<br>activa la casilla del permiso<br>al campo del formulario para<br>agregarlo. (Esto es agregar<br>el campo con permiso<br>DISABLE, READ, WRITE)<br>*Genera este evento por<br>cada campo agregado                                                                                                    |
| LOG_MR_044 | CAMPO DE<br>ACTUALIZACIÓN DE<br>UNA TABLA<br>ADICIONAL DE<br>CASOS EN UN<br>MODELO.                           | IDMDCASESTEXTRAFIELDS=110,<br>IDMDCASESTEXTRATABLE=21,<br>IDMDLIFESTATUSPERMISSION=1,<br>IDMDSERVICEEXTRAFIELDS=32,<br>CASESTEF_INDEX=1    | MDCASESTEXTRAFIELDS       | 3              | En la pestaña Campos Extra,<br>agrega/actualiza atributos<br>del campo:<br>•<br>Obligatorio<br>•<br>Index(Cambia ubicación del<br>espacio, puede generar otras<br>notificaciones de<br>actualización de otros<br>campos a los que cambia su<br>index como resultado del<br>cambio del index de un<br>campo)<br>•<br>Texto de ayuda del campo<br>•<br>Agrega/configuración de<br>script |
| LOG_MR_045 | ELIMINAR CAMPO<br>DE UNA TABLA<br>ADICIONAL DE<br>CASOS EN UN<br>MODELO.                                      | IDMDCASESTEXTRAFIELDS=110                                                                                                    | MDCASESTEXTRAFIELDS       | 4              | En la pestaña Campos Extra,<br>desactivación (automática)<br>de los campos del<br>formulario, cuando se<br>desactiva la casilla del<br>formulario<br>*Genera este evento por<br>cada campo que se elimina<br>al desactivar la casilla del<br>formulario                                                                                                    |
| LOG_MR_052 | ACTUALIZAR LA<br>CONFIGURACIÓN DE<br>PASOS EN EL<br>MODELO PARA<br>CORREGIR LA<br>INCONSISTENCIA DE<br>DATOS. |                                                                                                    | MDLIFESTATUS              | 3              | Da clic en el botón <b>Reparar</b><br><b>modelo</b> y como resultado se<br>repara automáticamente la<br>configuración de pasos del<br>modelo                                                                                                    |

#### Log Gestion de SLA

#### Log Gestion de SLA

#### Eventos generados al agregar/editar/eliminar SLA(s) Ruta: Ruta: Menú principal > Configuración del proceso > Modelo > Administración de SLA

| IDLOGCODE  | LOG_DESCRIPTION                                                                  | LOG_DATA                                                                                                    | LOG_TABLE                | LOG_TYPECHANGE | ACCION REALIZADA                                                                                                    |
|------------|----------------------------------------------------------------------------------|----------------------------------------------------------------------------------------------------|--------------------------|----------------|----------------------------------------------------------------------------------------------------|
| LOG_MI_092 | INSERTAR MDSLA                                                                   | IDMDSLA=0,IDMDMODELTYPED=1,<br>IDCALEDAYDATE=-1,IDMDIMPACT=-1,<br>SLANAME=SLA INC,SLAPARENT=0,<br>SLA_MAXTIME=-1,SLA_NORMALTIME=-1,<br>IDSDSCALETYPE_FUNC=-1,<br>IDSDSCALETYPE_HIER=-1,<br>SLAORDER=0,SLASTATUS=-1                                                                | MDSLA                    | 2              | Creación de SLA (padre o hijo):<br>Se asigna NOMBRE y MODELO<br>*No se agregan más atributos                                                                                                    |
| LOG_MI_093 | ACTUALIZAR MDSLA                                                                 | IDMDSLA=16,IDMDMODELTYPED=1,<br>IDCALEDAYDATE=1,IDMDIMPACT=0,SLANAME=SLA<br>INC,<br>SLADESCRIPTION=Descrip inc,SLAPARENT=0,<br>SLACONDITION=categoria = Incidentes,<br>SLA_MAXTIME=-1,SLA_NORMALTIME=-1,<br>IDSDSCALETYPE_FURC=0,IDSDSCALETYPE_HIER=0,<br>SLAORDER=0,SLASTATUS=1  | MDSLA                    | 3              | Se agrega/actualiza<br>configuración del SLA:<br>Nombre<br>Descripción<br>Condición<br>Modelo de atención<br>Grupo(s) (Para atención según<br>servicio)<br>Tiempo máximo<br>Tiempo normal<br>Impacto<br>Calendario<br>Orden<br>Escalamiento funcional<br>Escalamiento funcional<br>Escalamiento jerárquico<br>*Evento generado cada vez<br>que se da clic en Guardar en la<br>ventana de edición del SLA |
| LOG_MI_096 | Eliminar la<br>Relación de<br>Usuario del<br>Servicio de grupo<br>Sd de Mdsla    | IDMDSLA=16,IDMDMODELTYPED=1                                                                                                    | MDSLA_SDGROUPSERVICEUSER | 4              | *Evento generado<br>automáticamente con la<br>actualización del SLA, como<br>resultado del cambio en la<br>tabla<br>MDSLA_SDGROUPSERVICEUSER                                                                                                    |
| LOG_MI_098 | INSERTAR USUARIO<br>DE SERVICIO DE<br>GRUPO SD DE<br>MDSLA                       | IDMDSLA_SDGROUPSERVICEUSER=0,<br>IDSDGROUPSERVICEUSER=1,IDMDSLA=16                                                                                                    | MDSLA_SDGROUPSERVICEUSER | 2              | *Evento generado solo si en la<br>configuración del SLA, se activa<br>la casilla de relación entre TIPO<br>DE SERVICIO/TIPO DE<br>USUARIO/GRUPO                                                                                                    |
| LOG_MI_095 | ELIMINAR LISTA<br>MDSLA                                                          |                                                                                                    | MDSLA                    | 4              | Eliminación del SLA<br>*Si se elimina un padre con<br>hijos asociados, solo se genera<br>un evento de eliminación                                                                                                    |
| LOG_MI_093 | ACTUALIZAR MDSLA                                                                 | IDMDSLA=17,IDMDMODELTYPED=1,<br>IDCALEDAYDATE=1,IDMDIMPACT=0,<br>SLANAME=INC TIPO1,<br>SLADESCRIPTION=INC tipo<br>1,SLAPARENT=16,SLACONDITION=categoria =<br>tipo 1,<br>SLA_MAXTIME=-1,SLA_NORMALTIME=-1,<br>IDSDSCALETYPE_FUNC=0,IDSDSCALETYPE_HIER=0,<br>SLAORDER=0,SLASTATUS=1 | MDSLA                    | 3              | *Evento generado cada vez<br>que se da clic en Guardar en la<br>ventana de edición del SLA                                                                                                    |
| LOG_MI_096 | ELIMINAR LA<br>RELACIÓN DE<br>USUARIO<br>DEL SERVICIO DE<br>GRUPO SD DE<br>MDSLA | IDMDSLA=17,IDMDMODELTYPED=1                                                                                                    | MDSLA_SDGROUPSERVICEUSER | 4              | Se desactiva grupo(s) de<br>atención al SLA según servicio:<br>se desactiva la casilla de<br>relación entre TIPO DE<br>SERVICIO/TIPO DE<br>USUARIO/GRUPO<br>*Se genera automaticamente<br>evento de actualización del<br>MDSLA                                                                                                    |

#### Log Votación/encuesta

## Log Votación/encuesta

Eventos generados al agregar/editar/eliminar votaciones<sup>5)</sup> Ruta: Menú principal > Configuración del Proceso > Modelo > Votación

| IDLOGCODE  | LOG_DESCRIPTION                 | LOG_DATA                                                                                                    | LOG_TABLE | LOG_TYPECHANGE | ACCION<br>REALIZADA                                                                                                    |
|------------|---------------------------------|----------------------------------------------------------------------------------------------------|-----------|----------------|----------------------------------------------------------------------------------------------------|
| LOG_MR_054 | INSERTAR UNA<br>NUEVA ENCUESTA. | IDSURVEY=0,<br>SURVEY_NAME=Votación Requerimientos,<br>SURVEY_GROUP=0,<br>SURVEY_QUESTION=Aprueba o rechaza,<br>SURVEY_PROGRESSCOLOR=rgb(0, 0, 255),<br>SURVEY_PROGRESSTITLE=Inicio,<br>SURVEY_TOTALPROGRESSTITLE=Termmina,<br>SURVEY_INITGRAPHIC=1,<br>SURVEY_EXPIRATIONTIME=80 | SURVEY    | 2              | Creación de<br>votación                                                                                                    |
| LOG_MR_055 | ACTUALIZAR UNA<br>ENCUESTA.     | IDSURVEY=3,<br>SURVEY_NAME=Votación Req,<br>SURVEY_GROUP=0,<br>SURVEY_PROGRESSCOLOR=rgb(0, 0, 255),<br>SURVEY_PROGRESSCOLOR=rgb(0, 0, 255),<br>SURVEY_PROGRESSTITLE=Inicio,<br>SURVEY_TOTALPROGRESSTITLE=Termmina,<br>SURVEY_INITGRAPHIC=1,<br>SURVEY_EXPIRATIONTIME=80          | SURVEY    | 3              | Actualización<br>de atributos<br>de votación:<br>•<br>Nombre<br>•<br>Máximo de<br>votos<br>permitidos<br>•<br>Pregunta<br>•<br>Título inicial<br>•<br>Título final<br>•<br>Color de<br>progreso <sup>6)</sup><br>•<br>Gráfico de<br>votación<br>•<br>Atributos de<br>comentario <sup>7)</sup><br>•<br>Tiempo de<br>expiración<br>*<br>Evento<br>generado<br>cada vez que<br>se da clic en<br>Actualizar en<br>la ventana<br>de edición de<br>la votación |

| IDLOGCODE  | LOG_DESCRIPTION                      | LOG_DATA                                                                                                    | LOG_TABLE    | LOG_TYPECHANGE | ACCION<br>REALIZADA                                                                                                    |
|------------|--------------------------------------|----------------------------------------------------------------------------------------------------|--------------|----------------|----------------------------------------------------------------------------------------------------|
| LOG_MR_056 | GENERAR<br>PROTOCOLO DE<br>ENCUESTA. | IDSURVEY=1,<br>SURVEY_SURVEYCODE=<br>001(1,12,1,22,1,17,18,5,1,1,<br>1,1,1,1,17,94,1,1,17,84)<br>1AutorizaciónOAutorización de<br>Cambio1rgb(30, 223, 238)<br>Inicio de votaciónTotal111211<br>SI APRUEBO EL RFCAprueba el RFC<br>y el inicio de tareas y actividades<br>relacionadas con el proceso de<br>COORDINACIÓN21NO APRUEBO EL RFC<br>No autorizo el RFC,<br>por lo que la solicitud regresará al<br>proceso de REVISIÓN INICIAL | SURVEY       | 3              | Evento<br>generado al<br>dar clic en el<br>botón<br><b>Generar</b><br><b>Protocolo.</b><br>*Se genera<br>un registro<br>de evento<br>por cada<br>encuesta<br>creada<br>*Cada vez<br>que se<br>realice un<br>cambio en la<br>configuración<br>de la<br>encuesta se<br>debe<br>actualizar el<br>protocolo              |
| LOG_MR_058 | INSERTAR OPCIÓN<br>DE ENCUESTA.      | IDSURVEYOPTION=0,<br>IDSURVEY=3,<br>SURVEYOPTION_NAME=Si apruebo,<br>SURVEYOPTION_DESCRIPTION=Aprobación<br>req                                                                                                    | SURVEYOPTION | 2              | Agrega<br>opción de<br>voto a la<br>votación                                                                                                    |
| LOG_MR_059 | OPCIÓN DE<br>ACTUALIZAR<br>ENCUESTA. | IDSURVEYOPTION=5,<br>IDSURVEY=3,<br>SURVEYOPTION_NAME=Apruebo,<br>SURVEYOPTION_DESCRIPTION=Aprobación<br>req                                                                                                    | SURVEYOPTION | 3              | Actualización<br>de atributos<br>de la opción<br>de votación:<br>•<br>Nombre de<br>opción<br>•<br>Descripción<br>•<br>Votación a la<br>que se<br>agrega la<br>opción de<br>voto<br>*Evento<br>generado<br>cada vez que<br>se da clic en<br>Actualizar en<br>la ventana<br>de edición de<br>votación ><br>opción voto |
| LOG_MR_060 | OPCIÓN ELIMINAR<br>ENCUESTA.         | IDSURVEYOPTION=5                                                                                                    | SURVEYOPTION | 4              | Eliminación<br>de opción de<br>voto de la<br>votación                                                                                                    |
| LOG_MR_057 | ELIMINAR UNA<br>ENCUESTA.            | IDSURVEY=3                                                                                                    | SURVEY       | 4              | Eliminación<br>de votación                                                                                                    |

#### Log Plantilla de eventos

## Log Plantilla de eventos

Eventos generados al agregar/editar/eliminar plantillas de eventos Ruta: Menú principal > Configuración del Proceso > Modelo > Eventos

| IDLOGCODE  | LOG_DESCRIPTION                | LOG_DATA                                                                                                    | LOG_TABLE         | LOG_TYPECHANGE | ACCION<br>REALIZADA                                                                                        |
|------------|--------------------------------|----------------------------------------------------------------------------------------------------|-------------------|----------------|----------------------------------------------------------------------------------------------------|
| LOG_JA_036 | SELECT<br>EV_EXCEPTION_CASE    |                                                                                                    | EV_EXCEPTION_CASE | 1              | *Evento<br>generado<br>automáticamente<br>al ir a<br>Configuración del<br>Proceso ><br>Modelo ><br>Eventos |
| LOG_JA_038 | INSERT<br>EV_EXCEPTION_CASE    | EXCEPTION_NAME=Plantilla<br>ev,IDSDCASETYPE=0,<br>IDMDURGENCY=0,IDMDCATEGORYDETAIL=54,<br>IDMDMODELTYPED=8,IDSLA=8,<br>IDMDIMPACT=0,IDMDPRIORITY=0,<br>DEFAULT_CASE_DESCRIPTION=Descripción<br>defecto,<br>DEFAULT_CASE_TITLE=TÍtulo defecto,<br>DEFAULT_CASE_TITLE=1100000000000000000000000000000000000 | EV_EXCEPTION_CASE | 2              | Creación de<br>plantilla de<br>eventos                                                                     |
| LOG_JA_037 | SELECT ID<br>EV_EXCEPTION_CASE | EXCEPTION_NAME=Plantilla<br>ev,IDSDCASETYPE=0,<br>IDMDURGENCY=0,IDMDCATEGORYDETAIL=54,<br>IDMDMODELTYPED=8,IDSLA=8,<br>IDMDIMPACT=0,IDMDPRIORITY=0,<br>DEFAULT_IDUSER=94,<br>DEFAULT_IDCMDBCONTACTTYPE_USER=4,<br>IDEV_EXCEPTION_CASETYPE=2                                                               | EV_EXCEPTION_CASE | 1              | *Evento<br>generado<br>automáticamente<br>con la creación<br>de plantilla de<br>eventos                    |
| LOG_JA_036 | SELECT<br>EV_EXCEPTION_CASE    |                                                                                                    | EV_EXCEPTION_CASE | 1              | *Evento<br>generado<br>automáticamente<br>con la creación<br>de plantilla de<br>eventos                    |

27/44

| IDLOGCODE  | LOG_DESCRIPTION             | LOG_DATA                                                                                                    | LOG_TABLE         | LOG_TYPECHANGE | ACCION<br>REALIZADA                                                                                                    |
|------------|-----------------------------|----------------------------------------------------------------------------------------------------|-------------------|----------------|----------------------------------------------------------------------------------------------------|
| LOG_JA_039 | UPDATE<br>EV_EXCEPTION_CASE | IDEV_EXCEPTION_CASE=5,<br>EXCEPTION_NAME=Plantilla event,<br>IDMDURGENCY=0,IDMDCATEGORYDETAIL=54,<br>IDMDIMPACT=0,IDMDPRIORITY=0,<br>DEFAULT_IDUSER=94,<br>DEFAULT_IDCMDBCONTACTTYPE_USER=4,<br>DEFAULT_CASE_TITLE=Título defecto,<br>DEFAULT_CASE_DESCRIPTION=<br>Descripción defecto,<br>IDEV_EXCEPTION_CASETYPE=2 | EV_EXCEPTION_CASE | 3              | Actualización de<br>plantilla de<br>eventos:<br>Tipo de<br>caso/evento<br>Nombre de<br>plantilla<br>Usuario<br>Urgencia/Es<br>urgente<br>Categoría y<br>detalle de<br>categoría y<br>detalle de<br>categoría<br>Impacto/Prioridad<br>Título de caso<br>predeterminado<br>SQL (Título,<br>Descripción,<br>Usuario)<br>*Evento<br>generado cada<br>vez que se da<br>clic en Guardar<br>en la ventana de<br>edición de<br>plantilla |
| LOG_JA_036 | SELECT<br>EV_EXCEPTION_CASE |                                                                                                    | EV_EXCEPTION_CASE | 1              | *Evento<br>generado<br>automáticamente<br>con la<br>actualización de<br>plantilla de<br>eventos                                                                                                    |
| LOG_JA_040 | DELETE<br>EV_EXCEPTION_CASE | IDEV_EXCEPTION_CASE=3                                                                                                    | EV_EXCEPTION_CASE | 4              | Eliminación de la<br>plantilla de<br>evento                                                                                                    |
| LOG_JA_036 | SELECT<br>EV_EXCEPTION_CASE |                                                                                                    | EV_EXCEPTION_CASE | 1              | *Evento<br>generado<br>automáticamente                                                                                                    |

# Log Panel de servicios

#### Log Panel de servicios

Eventos generados al agregar/editar/eliminar panel de servicios Ruta: Menú principal > Configuración del Proceso > Presentación > Panel de Servicios

| IDLOGCODE  | LOG_DESCRIPTION                         | LOG_DATA                                                                                                    | LOG_TABLE | LOG_TYPECHANGE | ACCION REALIZADA               |
|------------|-----------------------------------------|----------------------------------------------------------------------------------------------------|-----------|----------------|--------------------------------|
| LOG_MR_061 | INSERTAR UN NUEVO PANEL DE<br>SERVICIO. | IDPSGROUP=0,<br>GROUP_NAME=PANEL CATEGORÍAS,<br>GROUP_BACKGROUND=rgb(255, 255,<br>255),<br>GROUP_BORDER=rgb(192, 192, 192),<br>GROUP_DESCRIPTION=CATEGORÍAS<br>COMUNES,<br>GROUP_PATH=PANEL | PSGROUP   | 2              | Creación de panel de servicios |

| IDLOGCODE LOG_DESCRIPTION |                                                                        | LOG_DATA                                                                                                    | LOG_TABLE   | LOG_TYPECHANGE | ACCION REALIZADA                                                                                                    |
|---------------------------|------------------------------------------------------------------------|----------------------------------------------------------------------------------------------------|-------------|----------------|----------------------------------------------------------------------------------------------------|
| LOG_MR_062                | ACTUALIZAR PANEL DE<br>SERVICIO.                                       | IDPSGROUP=4,<br>GROUP_NAME=PANEL CATEGORÍAS PPAL,<br>GROUP_BACKGROUND=rgb(255, 255,<br>255),<br>GROUP_BORDER=rgb(192, 192, 192),<br>GROUP_DESCRIPTION=CATEGORÍAS<br>COMUNES,<br>GROUP_PATH=PANEL                                                                                                    | PSGROUP     | 3              | Actualización del panel de<br>servicios:<br>•<br>Nombre del panel (Título)<br>•<br>Ruta<br>•<br>Fondo<br>•<br>Borde<br>•<br>Descripción<br>•<br>Atributos de PS (Mostrar icono<br>principal, secundario, etc)<br>*<br>Evento generado cada vez que<br>se da clic en Actualizar en la<br>ventana de edición del panel de<br>servicio                                                                                                    |
| LOG_MR_064                | ELIMINAR PANEL DE SERVICIO.                                            | IDPSGROUP=3                                                                                                    | PSGROUP     | 4              | Eliminación del panel de<br>servicios<br>Importante: Pueden generarse<br>otros eventos relacionados con<br>la eliminación recursiva de<br>pestañas e items secundarios<br>asociados al panel                                                                                                    |
| LOG_MR_065                | AÑADIR PESTAÑA AL PANEL DE<br>SERVICIO.                                | IDPSMAIN=0,IDPSGROUP=4,<br>MAIN_POSITION=0,MAIN_ICON=ICONO,<br>MAIN_ITITLE=HW,<br>MAIN_ITITLECOLOR=rgb(192, 192, 192),<br>MAIN_BACKGROUNDACTIVE=rgb(255, 255,<br>255),<br>MAIN_BORDERACTIVE=rgb(192, 192, 192),<br>MAIN_BACKGROUNDHOVER=rgb(255, 255,<br>255),<br>MAIN_TITLEHOVERCOLOR=rgb(0, 0, 255),<br>MAIN_TITLEHOVERCOLOR=rgb(0, 0, 255),<br>MAIN_DESCRIPTION=Categorías<br>relacionadas con HW | PSMAIN      | 2              | Agregar opción (pestaña) al<br>panel de servicios                                                                                                    |
| LOG_MR_066                | ACTUALIZAR PESTAÑA AL<br>PANEL DE SERVICIO.                            | IDPSMAIN=10,IDPSGROUP=4,<br>MAIN_POSITION=0,MAIN_ICON=ICONO,<br>MAIN_TITLE=HW,<br>MAIN_TITLECOLOR=rgb(192, 192, 192),<br>MAIN_BACKGROUNDACTIVE=rgb(255, 255,<br>255),<br>MAIN_TITLEACTIVECOLOR=rgb(0, 0, 255),<br>MAIN_BACKGROUNDHOVER=rgb(255, 255,<br>255),<br>MAIN_TITLEHOVERCOLOR=rgb(0, 0, 255),<br>MAIN_TITLEHOVERCOLOR=rgb(0, 0, 255),<br>MAIN_DESCRIPTION=Categorías<br>relacionadas con HW  | PSMAIN      | 3              | Actualización de opción/pestaña<br>del panel de servicios:<br>•<br>Nombre (Título)<br>•<br>Color de título<br>•<br>Fondo estado activo<br>•<br>Color de título activo<br>•<br>Color de título activo<br>•<br>Fondo estado hover<br>•<br>Color de título hover<br>•<br>Color de título hover<br>•<br>Color de título hover<br>•<br>Color de borde hover<br>•<br>Color de borde hover<br>•<br>Descripción<br>•<br>Icono - Ruta<br>•<br>Padre (Panel de servicios de la<br>opción/pestaña)<br>*Evento generado cada vez que<br>se da clic en Guardar en la<br>ventana de edición de panel |
| LOG_MR_068                | ELIMINAR PESTAÑA AL PANEL<br>DE SERVICIO.                              | IDPSMAIN=11                                                                                                    | PSMAIN      | 4              | Eliminar opción/pestaña del<br>panel de servicio<br>Importante: Pueden generarse<br>otros eventos relacionados con<br>la eliminación recursiva de<br>item(s) secundario(s) o hijo(s),<br>relacionados a la pestaña                                                                                                    |
| LOG_MR_069                | AGREGAR CONTENIDO EN EL<br>PANEL DE PESTAÑAS DEL PANEL<br>DE SERVICIO. | IDPSSECUNDARY=0,IDPSMAIN=10,<br>SECUNDARY_POSITION=1,<br>SECUNDARY_ICON=icono,<br>SECUNDARY_TITLE=Desktop,<br>SECUNDARY_TEXTCOLOR=rgb(192, 192,<br>192),<br>SECUNDARY_DESCRIPTION=Relacionados<br>con laptops,<br>SECUNDARY_PHRASE=desktop,<br>SECUNDARY_TYPEOUT=0                                                                                                    | PSSECUNDARY | 2              | Agregar item secundario al item<br>principal (Opción o pestaña)<br>*Si para selección de categoría<br>se utiliza el método<br>PERSONALIZADO, se generarán<br>eventos relacionados con la<br>navegación en el árbol de<br>categorías (SELECT<br>MDCATEGORYDETAIL_TYPEUSER,<br>SELECT<br>MDCATEGORYDETAIL_GROUP)                                                                                                    |

| IDLOGCODE  | LOG_DESCRIPTION                                                                                | LOG_DATA                                                                                                    | LOG_TABLE                    | LOG_TYPECHANGE | ACCION REALIZADA                                                                                                    |
|------------|------------------------------------------------------------------------------------------------|----------------------------------------------------------------------------------------------------|------------------------------|----------------|----------------------------------------------------------------------------------------------------|
| LOG_MR_070 | ACTUALIZAR CONTENIDO EN EL<br>PANEL DE PESTAÑAS DEL PANEL<br>DE SERVICIO.                      | IDPSSECUNDARY=21,IDPSMAIN=10,<br>SECUNDARY_POSITION=1,<br>SECUNDARY_ICON=icono,<br>SECUNDARY_TITLE=Desktop,<br>SECUNDARY_TEXTCOLOR=rgb(192, 192,<br>192),<br>SECUNDARY_DESCRIPTION=Relacionados<br>con equipos de escritorio,<br>SECUNDARY_PHRASE=desktop,<br>SECUNDARY_TYPEOUT=0 | PSSECUNDARY                  | 3              | Actualización de item secundario<br>del panel de servicios:<br>•<br>Nombre (Título)<br>•<br>Color de texto<br>•<br>Descripción<br>•<br>Posición<br>•<br>Icono - Ruta<br>•<br>Padre (Item primario o pestaña)<br>•<br>Tipo de salida<br>•<br>Frase<br>*Evento se genera cada vez que<br>se da clic en Actualizar en la<br>ventana de edición del item<br>secundario |
| LOG_MR_072 | ELIMINAR CONTENIDO EN EL<br>PANEL DE PESTAÑAS DEL PANEL<br>DE SERVICIO.                        | IDPSSECUNDARY=21                                                                                                    | PSSECUNDARY                  | 4              | Elimina item secundario del<br>panel de servicio                                                                                                    |
| LOG_JA_058 | SELECT<br>MDCATEGORYDETAIL_TYPEUSER                                                            |                                                                                                    | MDCATEGORYDETAIL_TYPEUSER    | 1              | *Evento generado<br>automáticamente con la<br>navegación en el árbol de<br>categorías                                                                                                    |
| LOG_JA_053 | SELECT<br>MDCATEGORYDETAIL_GROUP                                                               |                                                                                                    | MDCATEGORYDETAIL_GROUP       | 1              | *Evento generado<br>automáticamente con la<br>navegación en el árbol de<br>categorías                                                                                                    |
| LOG_JA_025 | SELECT SDTYPEUSER                                                                              | IDPSSECUNDARY=20                                                                                                    | SDTYPEUSER                   | 1              | *Evento generado<br>automáticamente con la<br>navegación en el árbol de<br>categorías                                                                                                    |
| LOG_MR_070 | ACTUALIZAR CONTENIDO EN EL<br>PANEL DE PESTAÑAS DEL PANEL<br>DE SERVICIO.                      | IDPSSECUNDARY=22,<br>IDPSMAIN=12,SECUNDARY_POSITION=0,<br>SECUNDARY_ICON=FCONO,<br>SECUNDARY_TITLE=HW1 EDITED1,<br>SECUNDARY_TEXTCOLOR=rgb(192, 192,<br>192),<br>SECUNDARY_DESCRIPTION=HW1,<br>SECUNDARY_PTPASE=HW1,<br>SECUNDARY_TYPEOUT=2                                       | PSSECUNDARY                  | 3              | *Evento generado<br>automáticamente al guardar la<br>actualización/edición del Item<br>secundario                                                                                                    |
| LOG_MR_073 | AÑADE EL DETALLE DE LA<br>CATEGORÍA EN EL CONTENIDO<br>DE LA PESTAÑA DEL PANEL DE<br>SERVICIO. | IDPSSECUNDARY_MDCATEGORYDETAIL=0,<br>IDPSSECUNDARY=22,<br>IDMDCATEGORYDETAIL=55                                                                                                    | PSSECUNDARY_MDCATEGORYDETAIL | 2              | En la creación/edición del item<br>secundario se selecciona en Tipo<br>de salida: Personalizada y en<br>Categoría se habilitan 1 o más<br>categorías del catálogo de<br>servicios<br>*Este evento se generará por<br>cada categoría habilitada para el<br>item                                                                                                    |
| LOG_JA_058 | SELECT<br>MDCATEGORYDETAIL_TYPEUSER                                                            |                                                                                                    | MDCATEGORYDETAIL_TYPEUSER    | 1              | *Evento generado<br>automáticamente con la<br>navegación en el árbol de<br>categorías                                                                                                    |
| LOG_JA_053 | SELECT<br>MDCATEGORYDETAIL_GROUP                                                               |                                                                                                    | MDCATEGORYDETAIL_GROUP       | 1              | *Evento generado<br>automáticamente con la<br>navegación en el árbol de<br>categorías                                                                                                    |
| LOG_JA_025 | SELECT SDTYPEUSER                                                                              | IDPSSECUNDARY=20                                                                                                    | SDTYPEUSER                   | 1              | *Evento generado<br>automáticamente con la<br>navegación en el árbol de<br>categorías                                                                                                    |
| LOG_MR_070 | ACTUALIZAR CONTENIDO EN EL<br>PANEL DE PESTAÑAS DEL PANEL<br>DE SERVICIO.                      | IDPSSECUNDARY=22,IDPSMAIN=12,<br>SECUNDARY_POSITION=0,<br>SECUNDARY_ICON=ICON0,<br>SECUNDARY_TITLE=HW1 EDITED1,<br>SECUNDARY_TEXTCOLOR=rgb(192, 192,<br>192),<br>SECUNDARY_DESCRIPTION=HW1,<br>SECUNDARY_PHRASE=HW1,<br>SECUNDARY_TYPEOUT=2                                       | PSSECUNDARY                  | 3              | *Evento generado<br>automáticamente al guardar la<br>actualización/edición del Item<br>secundario                                                                                                    |

| IDLOGCODE  | LOG_DESCRIPTION                                                                                   | LOG_DATA                          | LOG_TABLE                    | LOG_TYPECHANGE | ACCION REALIZADA                                                                                                    |
|------------|---------------------------------------------------------------------------------------------------|-----------------------------------|------------------------------|----------------|----------------------------------------------------------------------------------------------------|
| LOG_MR_074 | ELIMINAR EL DETALLE DE LA<br>CATEGORÍA EN EL CONTENIDO<br>DE LA PESTAÑA DEL PANEL DE<br>SERVICIO. | IDPSSECUNDARY_MDCATEGORYDETAIL=13 | PSSECUNDARY_MDCATEGORYDETAIL | . 4            | En la creación/edición del item<br>secundario se selecciona en Tipo<br>de salida: Personalizada y en<br>Categoría se deshabilitan del<br>catálogo seleccionados<br>previamente<br>*Este evento se generará por<br>cada categoría deshabilitada<br>para el item |

## Log Bandas de inicio

#### Log Bandas de inicio

Eventos generados al agregar/editar/eliminar banda(s) de inicio Ruta: Menú principal > Configuración del Proceso > Presentación > Bandas de Inicio

| IDLOGCODI |                                            | LOG_DATA                                                                                                    | LOG_TABLE            | LOG_TYPECHANGE | ACCION REALIZADA                                                                                                    |
|-----------|--------------------------------------------|----------------------------------------------------------------------------------------------------|----------------------|----------------|----------------------------------------------------------------------------------------------------|
| LOG_MI_08 | INSERTAR BANDAS<br>DE INICIO               | IDHOMEBANDS=0,<br>HOMEBANDS_NAME=HOMEUSR,<br>HOMEBANDS_DESCRIPTION=Inicio USR,<br>HOMEBANDS_PATH=USR                                                                                                    | HOMEBANDS            | 2              | Creación de banda de<br>inicio                                                                                                    |
| LOG_MI_08 | ACTUALIZAR LAS<br>BANDAS DE CASA           | IDHOMEBANDS=6,<br>HOMEBANDS_NAME=HOMEUSR_EDIT,<br>HOMEBANDS_DESCRIPTION=Inicio USR,<br>HOMEBANDS_PATH=USR                                                                                                    | HOMEBANDS            | 3              | Edición/Actualización de<br>banda de inicio:<br>•<br>Nombre de banda<br>•<br>Descripción<br>•<br>Ruta<br>*Evento se genera cada<br>vez que se da clic en<br>Guardar en la ventana de<br>edición del item<br>secundario                                                            |
| LOG_MI_08 | ELIMINAR TODAS<br>LAS BANDAS DE<br>INICIO  | IDHOMEBANDS=7                                                                                                    | HOMEBANDS            | 4              | Eliminación de la banda<br>de inicio.<br>*Se eliminarán<br>automáticamente todas<br>las celdas asociadas a la<br>bande de inicio                                                                                                    |
| LOG_MI_08 | INSERTAR CÉLULAS<br>DE BANDAS DE<br>INICIO | IDHOMEBANDSCELLS=0,<br>IDHOMEBANDS=6,<br>IDHOMEBANDSCELLS_PARENT=0,<br>HOMEBANDSCELLS_POSITION=0,<br>HOMEBANDSCELLS_NAME=celda1,<br>HOMEBANDSCELLS_TYPEDRAW=12,<br>HOMEBANDSCELLS_DATACODE=001<br>(1,2,1,0,1,0,1,1,0,1,1,0,1,1,0,18,0,0)<br>1120000000000rgb(192, 192, 192) | HOMEBANDSCELLS       | 2              | Creación de celda en la<br>banda de inicio (Se<br>inserta la info de la celda<br>en las tablas<br>HOMEBANDCELLS y<br>HOMEBANDSCELLDESIGN)<br>*Se genera también el<br>evento Insertar casa<br>bandas células de diseño,<br>como resultado de<br>creación de la celda<br>principal |
| LOG_MI_08 | INSERTAR CASA<br>BANDAS CÉLULAS<br>DISEÑO  | IDHOMEBANDSCELLS=20,<br>HOMEBANDSCELLSDESIGN_XS=12,<br>HOMEBANDSCELLSDESIGN_S=12,<br>HOMEBANDSCELLSDESIGN_M=12,<br>HOMEBANDSCELLSDESIGN_L=12,<br>HOMEBANDSCELLSDESIGN_XL=12                                                                                                 | HOMEBANDSCELLSDESIGN | 2              |                                                                                                    |

| IDLOGCODE  | LOG_DESCRIPTION                                                         | LOG_DATA                                                                                                    | LOG_TABLE            | LOG_TYPECHANGE | ACCION REALIZADA                                                                                                    |
|------------|-------------------------------------------------------------------------|----------------------------------------------------------------------------------------------------|----------------------|----------------|----------------------------------------------------------------------------------------------------|
| LOG_MI_085 | ACTUALIZAR<br>CÉLULAS DE<br>BANDAS DE INICIO                            | IDHOMEBANDSCELLS=20,<br>IDHOMEBANDS=6,<br>IDHOMEBANDSCELLS_PARENT=0,<br>HOMEBANDSCELLS_POSITION=0,<br>HOMEBANDSCELLS_NAME=celda1                                                                                                    | HOMEBANDSCELLS       | 3              | Edición/actualización de<br>atributos de la celda:<br>Nombre de celda<br>Posición<br>Plantilla<br>Tamaño de celda (Extra<br>pequeño, Pequeño,<br>Medio, Grande, Extra<br>grande)<br>Tipo de gráfico<br>Altura<br>Color<br>Estilo (No utilizado<br>actualmente) |
| LOG_MI_090 | ACTUALIZAR EL<br>DISEÑO DE LAS<br>CÉLULAS DE LAS<br>BANDAS DEL<br>HOGAR | IDHOMEBANDSCELLSDESIGN=20,<br>IDHOMEBANDSCELLS=20,<br>HOMEBANDSCELLSDESIGN_XS=12,<br>HOMEBANDSCELLSDESIGN_S=12,<br>HOMEBANDSCELLSDESIGN_M=12,<br>HOMEBANDSCELLSDESIGN_L=12,<br>HOMEBANDSCELLSDESIGN_XL=10                                                         | HOMEBANDSCELLSDESIGN | 3              | *Evento generado<br>automáticamente al<br>actualizar los atributos de<br>la celda                                                                                                    |
| LOG_MI_088 | ELIMINAR INICIO<br>BANDAS CELDAS<br>TODO                                |                                                                                                    | HOMEBANDSCELLS       | 4              | Se eliminan todas las<br>celdas empezando desde<br>la celda principal, de<br>forma que si hay celdas<br>hijas, éstas se eliminarán<br>también.<br>*No se generan eventos<br>adicionales de<br>actualización o<br>eliminación                                   |
| LOG_MI_088 | ELIMINAR INICIO<br>BANDAS CELDAS<br>TODO                                |                                                                                                    | HOMEBANDSCELLS       | 4              | Se eliminan celdas hijas,<br>empezando desde el<br>último nivel.<br>*Se generarán<br>automaticamente eventos<br>de actualización para<br>celdas relacionadas<br>existentes en nivel<br>superior (celda padre)                                                  |
| LOG_MI_085 | ACTUALIZAR<br>CÉLULAS DE<br>BANDAS DE INICIO                            | IDHOMEBANDSCELLS=28,<br>IDHOMEBANDS=8,<br>IDHOMEBANDSCELLS_PARENT=25,<br>HOMEBANDSCELLS_POSITION=0,<br>HOMEBANDSCELLS_NAME=CELL1.1,<br>HOMEBANDSCELLS_TYPEDRAW=0,<br>HOMEBANDSCELLS_DATACODE=001<br>(1,2,1,0,1,0,1,1,0,1,1,1,0,1,1,0,5,0,0)<br>1110000000000white | HOMEBANDSCELLS       | 3              | *Evento generado<br>automáticamente al<br>eliminar una celda hija                                                                                                    |
| LOG_MI_085 | ACTUALIZAR<br>CÉLULAS DE<br>BANDAS DE INICIO                            | IDHOMEBANDSCELLS=28,<br>IDHOMEBANDS=8,<br>IDHOMEBANDSCELLS_PARENT=25,<br>HOMEBANDSCELLS_POSITION=0,<br>HOMEBANDSCELLS_NAME=CELL1.1,<br>HOMEBANDSCELLS_TYPEDRAW=0,<br>HOMEBANDSCELLS_DATACODE=001<br>(1,2,1,0,1,0,1,1,0,1,1,0,1,1,0,5,0,0)<br>1110000000000white   | HOMEBANDSCELLS       | 3              | *Evento generado<br>automáticamente al<br>eliminar una celda hija                                                                                                    |

# Log Gestión de PBI

# Log Gestión de PBI

Eventos generados al agregar/editar/eliminar gráficos PBI

# Ruta: Menú principal > Configuración del Proceso > Presentación > Gráficos PBI

| IDLOGCODE  | LOG_DESCRIPTION                                                   | LOG_DATA                                                                                                    | LOG_TABLE                     | LOG_TYPECHANGE | ACCION REALIZADA                                                                                                    |
|------------|-------------------------------------------------------------------|----------------------------------------------------------------------------------------------------|-------------------------------|----------------|----------------------------------------------------------------------------------------------------|
| LOG_MI_111 | INSERTAR<br>PLANTILLA PBI                                         | IDPBITEMPLATE=0,<br>TEMPLATE_NAME=PBI Service,<br>TEMPLATE_DESCRIPTION=Servicios<br>de mesa de ayuda,<br>TEMPLATE_DATASQL=SELECT<br>* FROM SDCASE,<br>TEMPLATE_REFRESHTIME=60,<br>TEMPLATE_PATH=PBI Service                                                | PBITEMPLATE                   | 2              | Creación de PBI                                                                                                    |
| LOG_MI_112 | ACTUALIZAR<br>PLANTILLA DE PBI                                    | IDPBITEMPLATE=6,<br>TEMPLATE_NAME=PBI Service,<br>TEMPLATE_DESCRIPTION=Servicios<br>de mesa de ayuda,<br>TEMPLATE_DATASQL=SELECT<br>* FROM SDCASE,<br>TEMPLATE_REFRESHTIME=60,<br>TEMPLATE_PATH=PBI Service                                                | PBITEMPLATE                   | 3              | Actualización de PBI:<br>•<br>Nombre<br>•<br>Casilla Habilita actualización<br>•<br>Tiempo de refresco<br>•<br>Ruta<br>•<br>Descripción<br>•<br>Consulta SQL<br>*Evento generado cada vez que se da<br>clic en Actualizar en la ventana de<br>edición del PBI |
| LOG_MI_120 | INSERTAR CELDAS<br>DE PLANTILLA DE<br>PBI                         | IDPBITEMPLATECELLS=0,<br>IDPBITEMPLATE=6,<br>IDPBITEMPLATECELLS_PARENT=0,<br>CELLS_POSITION=0,<br>CELLS_NAME=CELL1                                                                                                    | PBITEMPLATECELLS              | 2              | Creación de celda con gráfico en el<br>PBI.<br>*Se generan automaticamente los<br>eventos de inserción y actualización<br>de las tablas relacionadas                                                                                                    |
| LOG_MI_123 | INSERTAR DISEÑO<br>DE CÉLULAS DE<br>PLANTILLA PBI                 | IDPBITEMPLATECELLSDESIGN=0,<br>IDPBITEMPLATECELLS=57,<br>DESIGN_XS=0,DESIGN_S=0,<br>DESIGN_M=0,DESIGN_L=0,<br>DESIGN_XL=0                                                                                                    | PBITEMPLATECELLSDESIGN        | 2              | *Evento generado automáticamente<br>en la creación de la celda                                                                                                    |
| LOG_MI_117 | INSERTAR GRÁFICO<br>DE CELDA DE<br>PLANTILLA DE PBI               | IDPBITEMPLATECELLGRAPHIC=0,<br>IDPBITEMPLATECELLS=57,<br>IDPBIGRAPHICTYPE=16,<br>CELLGRAPHIC_TITLE=Total,<br>CELLGRAPHIC_COLORTITLE=rgb(192, 192,<br>192),<br>CELLGRAPHIC_SIZETITLE=20px,<br>CELLGRAPHIC_SIZETITLE=20px,<br>CELLGRAPHIC_SUBTYPEGRAPHIC=NaN | PBITEMPLATECELLGRAPHIC        | 2              | *Evento generado automáticamente<br>al seleccionar el tipo de gráfico en la<br>creación de la celda                                                                                                    |
| LOG_MI_121 | ACTUALIZAR LAS<br>CELDAS DE LA<br>PLANTILLA DE PBI                | IDPBITEMPLATECELLS=57,<br>IDPBITEMPLATE=6,<br>IDPBITEMPLATECELLS_PARENT=0,<br>CELLS_POSITION=0,<br>CELLS_NAME=CELL1                                                                                                    | PBITEMPLATECELLS              | 3              | *Evento generado automáticamente<br>en la creación de la celda                                                                                                    |
| LOG_MI_114 | INSERTAR COLUMNA<br>DE GRÁFICO DE<br>CELDA DE<br>PLANTILLA DE PBI | IDPBITEMPLATECELLGRAPHIC_COLUMN=0,<br>IDPBITEMPLATECELLGRAPHIC=10,<br>COLUMN_NAME=CASOS                                                                                                    | PBITEMPLATECELLGRAPHIC_COLUMN | 2              | *Evento generado automáticamente<br>en la creación de la celda con gráfico                                                                                                    |
| LOG_MI_120 | INSERTAR CELDAS<br>DE PLANTILLA DE<br>PBI                         | IDPBITEMPLATECELLS=0,<br>IDPBITEMPLATE=6,<br>IDPBITEMPLATECELLS_PARENT=0,<br>CELLS_POSITION=1,<br>CELLS_NAME=cell2                                                                                                    | PBITEMPLATECELLS              | 2              | Creación de celda sin gráfico en el<br>PBI. Ej: Logo, card<br>*Se generan automaticamente los<br>eventos de inserción y actualización<br>de las tablas relacionadas                                                                                           |
| LOG_MI_123 | INSERTAR DISEÑO<br>DE CÉLULAS DE<br>PLANTILLA PBI                 | IDPBITEMPLATECELLSDESIGN=0,<br>IDPBITEMPLATECELLS=58,<br>DESIGN_XS=0,DESIGN_S=0,<br>DESIGN_M=0,DESIGN_L=0,<br>DESIGN_XL=0                                                                                                    | PBITEMPLATECELLSDESIGN        | 2              | *Evento generado automáticamente<br>en la creación de la celda                                                                                                    |
| LOG_MI_117 | INSERTAR GRÁFICO<br>DE CELDA DE<br>PLANTILLA DE PBI               | IDPBITEMPLATECELLGRAPHIC=0,<br>IDPBITEMPLATECELLS=58,<br>IDPBIGRAPHICTYPE=10,<br>CELLGRAPHIC_TITLE=Logo,<br>CELLGRAPHIC_COLORTITLE=white,<br>CELLGRAPHIC_SIZETITLE=20px,<br>CELLGRAPHIC_ALIGNTITLE=Left,<br>CELLGRAPHIC_SUBTYPEGRAPHIC=NaN                 | PBITEMPLATECELLGRAPHIC        | 2              | *Evento generado automáticamente<br>en la creación de la celda                                                                                                    |
| LOG_MI_121 | ACTUALIZAR LAS<br>CELDAS DE LA<br>PLANTILLA DE PBI                | IDPBITEMPLATECELLS=58,<br>IDPBITEMPLATE=6,<br>IDPBITEMPLATECELLS_PARENT=0,<br>CELLS_POSITION=1,<br>CELLS_NAME=cell2                                                                                                    | PBITEMPLATECELLS              | 3              | *Evento generado automáticamente<br>en la creación de la celda                                                                                                    |

| IDLOGCODE  | LOG_DESCRIPTION                                                   | LOG_DATA                                                                                                    | LOG_TABLE                         | LOG_TYPECHANGE | ACCION REALIZADA                                                                                                    |
|------------|-------------------------------------------------------------------|----------------------------------------------------------------------------------------------------|-----------------------------------|----------------|----------------------------------------------------------------------------------------------------|
| LOG_MI_121 | ACTUALIZAR LAS<br>CELDAS DE LA<br>PLANTILLA DE PBI                | IDPBITEMPLATECELLS=57,<br>IDPBITEMPLATECELLS=57,<br>IDPBITEMPLATECELLS_PARENT=0,<br>CELLS_POSITION=0,<br>CELLS_NAME=CELL1                                                                                                    | PBITEMPLATECELLS                  | 3              | Edición/actualización de atributos de<br>la celda:<br>Nombre<br>Posición<br>Plantilla<br>Tamaños (Extra pequeño, pequeño,<br>medio, grande, extra grande)<br>Tipo de Gráfico<br>Título<br>Color de título<br>Casilla (Visualizar gráfico y Visualizar<br>título)<br>Casillas de los campos incluidos en la<br>consulta del PBI<br>*Se puede generar en este proceso el<br>evento de eliminación e inserción en<br>la tabla<br>PBITEMPLATECELLGRAPHIC_COLIUMN,<br>como resultado de la actualización |
| LOG_MI_124 | ACTUALIZAR EL<br>DISEÑO DE CÉLULAS<br>DE PLANTILLA DE<br>PBI      | IDPBITEMPLATECELLSDESIGN=57,<br>IDPBITEMPLATECELLS=57,<br>DESIGN_XS=12,DESIGN_S=0,<br>DESIGN_M=0,DESIGN_L=0,<br>DESIGN_XL=0                                                                                                    | PBITEMPLATECELLSDESIGN            | 3              | *Evento generado automáticamente<br>por la actualización de la celda                                                                                                    |
| LOG_MI_118 | ACTUALIZAR<br>GRÁFICO DE CELDA<br>DE PLANTILLA DE<br>PBI          | IDPBITEMPLATECELLGRAPHIC=10,<br>IDPBIGRAPHICTYPE=16,<br>CELLGRAPHIC_TITLE=Total,<br>CELLGRAPHIC_COLORTITLE=rgb(192, 192,<br>192),<br>CELLGRAPHIC_SIZETITLE=20px,<br>CELLGRAPHIC_ALIGNTITLE=Center,<br>CELLGRAPHIC_SUBTYPEGRAPHIC=NaN | PBITEMPLATECELLGRAPHIC            | 3              | *Evento generado automáticamente<br>por la actualización de la celda                                                                                                    |
| LOG_MI_121 | ACTUALIZAR LAS<br>CELDAS DE LA<br>PLANTILLA DE PBI                | IDPBITEMPLATECELLS=57,<br>IDPBITEMPLATE=6,<br>IDPBITEMPLATECELLS_PARENT=0,<br>CELLS_POSITION=0,<br>CELLS_NAME=CELL1                                                                                                    | PBITEMPLATECELLS                  | 3              | *Evento generado automáticamente<br>por la actualización de la celda                                                                                                    |
| LOG_MI_116 | Eliminar columna<br>de gráfico de<br>celda de<br>plantilla de pbi | IDPBITEMPLATECELLGRAPHIC_<br>COLUMN=17                                                                                                    | PBITEMPLATECELLGRAPHIC_COLUMN     | 4              | *Evento generado automáticamente<br>por la actualización de la celda                                                                                                    |
| LOG_MI_114 | INSERTAR COLUMNA<br>DE GRÁFICO DE<br>CELDA DE<br>PLANTILLA DE PBI | IDPBITEMPLATECELLGRAPHIC_<br>COLUMN=0,<br>IDPBITEMPLATECELLGRAPHIC=10,<br>COLUMN_NAME=CASOS                                                                                                    | PBITEMPLATECELLGRAPHIC_COLUMN     | 2              | *Evento generado automáticamente<br>por la actualización de la celda                                                                                                    |
| LOG_MI_116 | ELIMINAR COLUMNA<br>DE GRÁFICO DE<br>CELDA DE<br>PLANTILLA DE PBI | IDPBITEMPLATECELLGRAPHIC_<br>COLUMN=25                                                                                                    | PBITEMPLATECELLGRAPHIC_<br>COLUMN | 4              | Caso de eliminación 1:<br>Eliminación de celda/columna de PBI<br>que no tiene celdas hijas<br>*Puede generar automáticamente<br>eventos de actualización                                                                                                    |
| LOG_MI_119 | eliminar gráfico<br>de celda de<br>Plantilla de Pbi               | IDPBITEMPLATECELLGRAPHIC=15                                                                                                    | PBITEMPLATECELLGRAPHIC            | 4              |                                                                                                    |
| LOG_MI_125 | ELIMINAR DISEÑO<br>DE CELDAS DE<br>PLANTILLA DE PBI               | IDPBITEMPLATECELLSDESIGN=62                                                                                                    | PBITEMPLATECELLSDESIGN            | 4              |                                                                                                    |
| LOG_MI_122 | ELIMINAR LAS<br>CELDAS DE LA<br>PLANTILLA DE PBI                  | IDPBITEMPLATECELLS=62                                                                                                    | PBITEMPLATECELLS                  | 4              |                                                                                                    |
| LOG_MI_125 | ELIMINAR DISEÑO<br>DE CELDAS DE<br>PLANTILLA DE PBI               | IDPBITEMPLATECELLSDESIGN=63                                                                                                    | PBITEMPLATECELLSDESIGN            | 4              | Caso de eliminación 2:<br>Eliminación de celda/columna<br>(padre), que tiene otra(s) celda(s)<br>hija(s): Se generarán<br>automáticamente varios eventos de<br>eliminación relacionados                                                                                                    |
| LOG_MI_122 | ELIMINAR LAS<br>CELDAS DE LA<br>PLANTILLA DE PBI                  | IDPBITEMPLATECELLS=63                                                                                                    | PBITEMPLATECELLS                  | 4              |                                                                                                    |
| LOG_MI_116 | ELIMINAR COLUMNA<br>DE GRÁFICO DE<br>CELDA DE<br>PLANTILLA DE PBI | IDPBITEMPLATECELLGRAPHIC_<br>COLUMN=27                                                                                                    | PBITEMPLATECELLGRAPHIC_COLUMN     | 4              |                                                                                                    |

| IDLOGCODE  | LOG_DESCRIPTION                                     | LOG_DATA                    | LOG_TABLE              | LOG_TYPECHANGE | ACCION REALIZADA                                                                                                    |
|------------|-----------------------------------------------------|-----------------------------|------------------------|----------------|----------------------------------------------------------------------------------------------------|
| LOG_MI_119 | Eliminar gráfico<br>de celda de<br>Plantilla de PBI | IDPBITEMPLATECELLGRAPHIC=16 | PBITEMPLATECELLGRAPHIC | 4              |                                                                                                    |
| LOG_MI_125 | ELIMINAR DISEÑO<br>DE CELDAS DE<br>PLANTILLA DE PBI | IDPBITEMPLATECELLSDESIGN=64 | PBITEMPLATECELLSDESIGN | 4              |                                                                                                    |
| LOG_MI_122 | ELIMINAR LAS<br>CELDAS DE LA<br>PLANTILLA DE PBI    | IDPBITEMPLATECELLS=64       | PBITEMPLATECELLS       | 4              |                                                                                                    |
| LOG_MI_119 | ELIMINAR GRÁFICO<br>DE CELDA DE<br>PLANTILLA DE PBI | IDPBITEMPLATECELLGRAPHIC=14 | PBITEMPLATECELLGRAPHIC | 4              | Caso de eliminación 3:<br>Eliminación de celda/columna que no<br>tiene gráficos asociados, ejemplo:<br>Logo                                                                     |
| LOG_MI_125 | ELIMINAR DISEÑO<br>DE CELDAS DE<br>PLANTILLA DE PBI | IDPBITEMPLATECELLSDESIGN=61 | PBITEMPLATECELLSDESIGN | 4              |                                                                                                    |
| LOG_MI_122 | ELIMINAR LAS<br>CELDAS DE LA<br>PLANTILLA DE PBI    | IDPBITEMPLATECELLS=61       | PBITEMPLATECELLS       | 4              |                                                                                                    |
| LOG_MI_113 | ELIMINAR PLANTILLA<br>PBI                           | IDPBITEMPLATE=2             | PBITEMPLATE            | 4              | Eliminación de la plantilla PBI<br>Importante: Pueden generarse otros<br>eventos relacionados con la<br>eliminación recursiva de celdas<br>primarias y secundarías relacionadas |

# Log Gestión de horarios

#### Log Gestión de horarios

Eventos generados al agregar/editar/eliminar horarios de atención Ruta: Menú principal > Configuración del Proceso > Calendario > Horario

| LOG_MI_138 | INSERTAR<br>HORA DE<br>CALENDARIO<br>MD                | TIMESTATUS=1,<br>TIMENAME=Horario                                                                                                    | MDCALENDARYTIME       | 2 | Creación de<br>horario                                                                  |
|------------|--------------------------------------------------------|----------------------------------------------------------------------------------------------------|-----------------------|---|-----------------------------------------------------------------------------------------|
| LOG_MI_143 | INSERTAR<br>MD DETALLE<br>DE HORA<br>DEL<br>CALENDARIO | IDMDCALENDARYTIMEDETAIL=0,<br>IDMDCALENDARYTIME=3,<br>TIMESTART=09032014080000,<br>TIMEEND=09032014120000,<br>TIMEDESCRIPTION=Nuevo<br>evento | MDCALENDARYTIMEDETAIL | 2 | Agrega detalle de<br>intervalo(s) con<br>hora de inicio y<br>finalización al<br>horario |
| LOG_MI_140 | ACTUALIZAR<br>LA HORA<br>DEL<br>CALENDARIO<br>MD       | IDMDCALENDARYTIME=3,<br>TIMESTATUS=1,<br>TIMENAME=HorarioSemanal                                                                              | MDCALENDARYTIME       | 3 | Actualización de<br>nombre del<br>horario                                               |

| LOG_MI_144 | ACTUALIZAR<br>DETALLE DE<br>HORA DEL<br>CALENDARIO<br>MD | IDMDCALENDARYTIMEDETAIL=4,<br>IDMDCALENDARYTIME=3,<br>TIMESTART=09032014083000,<br>TIMEEND=09032014120000,<br>TIMEDESCRIPTION=Nuevo<br>evento | MDCALENDARYTIMEDETAIL | 3 | Actualización del<br>detalle de<br>intervalo de<br>horario:<br>•<br>Título<br>•<br>Descripción<br>•<br>Duración (Hora<br>inicio/finalización)<br>•<br>Color |
|------------|----------------------------------------------------------|----------------------------------------------------------------------------------------------------|-----------------------|---|----------------------------------------------------------------------------------------------------|
| LOG_MI_145 | ELIMINAR<br>MD DETALLE<br>DE HORA<br>DEL<br>CALENDARIO   | IDMDCALENDARYTIMEDETAIL=4                                                                                                    | MDCALENDARYTIMEDETAIL | 4 | Eliminación de<br>intervalo de<br>horario                                                                                                    |
| LOG_MI_142 | BORRAR MD<br>CALENDARIO<br>TIEMPO<br>TODO                | IDMDCALENDARYTIME=2                                                                                                    | MDCALENDARYTIME       | 4 | Eliminación de<br>horario (Se<br>borran<br>automáticamente<br>los intervalos)                                                                               |

# Log Gestión de calendarios

# Log Gestión de calendarios

Eventos generados al agregar/editar/eliminar calendarios Ruta: Menú principal > Configuración del Proceso > Calendario > Calendario

| IDLOGCODE  | LOG_DESCRIPTION                                         | LOG_DATA                                                                                                    | LOG_TABLE             | LOG_TYPECHANGE | ACCION<br>REALIZADA                                                                              |
|------------|---------------------------------------------------------|----------------------------------------------------------------------------------------------------|-----------------------|----------------|--------------------------------------------------------------------------------------------------|
| LOG_MI_126 | INSERTAR MD<br>FECHA DEL<br>CALENDARIO                  | DATENAME=CalSemanal,<br>DATESTATUS=1,<br>DATEORDER=1                                                                                                    | MDCALENDARYDATE       | 2              | Creación de<br>calendario                                                                        |
| LOG_MI_134 | INSERTAR GRUPO<br>CALENDARIO MD                         | MDCALENDARYGROUPTYPE=1,<br>IDMDCALENDARYDATE=2,<br>IDMDCALENDARYTIME=3,<br>GROUPNAME=CalendarioSem,<br>GROUPSTATUS=1                                                                                                    | MDCALENDARYGROUP      | 2              | Creación de nuevo<br>grupo para<br>calendario                                                    |
| LOG_MI_129 | INSERTAR DETALLE<br>DE LA FECHA DEL<br>CALENDARIO DE MD | IDMDCALENDARYDATE=2,<br>IDMDCALENDARYTIME=3,<br>IDMDCALENDARYGROUP=2,<br>IDMDCALENDARYDATERULE=2,<br>DATEDESCRIPTION=Rango cal,<br>DATESTART=02012016000000,<br>DATEEND=30122016000000,<br>DATEINCLUDE=true,DATEORDER=1 | MDCALENDARYDATEDETAIL | 2              | Caso de creación de<br>rango 1:<br>Creación de nueva<br>regla o rango de<br>fechas de calendario |

| IDLOGCODE  | LOG_DESCRIPTION                                         | LOG_DATA                                                                                                    | LOG_TABLE             | LOG_TYPECHANGE | ACCION<br>REALIZADA                                                                                                    |
|------------|---------------------------------------------------------|----------------------------------------------------------------------------------------------------|-----------------------|----------------|----------------------------------------------------------------------------------------------------|
| LOG_MI_129 | INSERTAR DETALLE<br>DE LA FECHA DEL<br>CALENDARIO DE MD | IDMDCALENDARYDATE=2,<br>IDMDCALENDARYTIME=2,<br>IDMDCALENDARYGROUP=2,<br>IDMDCALENDARYDATERULE=1,<br>DATEDESCRIPTION=Day of week,<br>DATESTART=04012016000000,<br>DATEEND=04012016000000,<br>DATEINCLUDE=1,DATEORDER=0                                      | MDCALENDARYDATEDETAIL | 2              | Caso de creación de<br>rango 2:<br>Creación de nueva<br>regla de días de la<br>semana del<br>calendario<br>*Se crea una<br>inserción por cada<br>día incluido o no en<br>el calendario                                                       |
| LOG_MI_129 | INSERTAR DETALLE<br>DE LA FECHA DEL<br>CALENDARIO DE MD | IDMDCALENDARYDATE=2,<br>IDMDCALENDARYTIME=2,<br>IDMDCALENDARYGROUP=2,<br>IDMDCALENDARYDATERULE=0,<br>DATEDESCRIPTION=Excepción,<br>DATESTART=01012016000000,<br>DATEEND=01012016000000,<br>DATEINCLUDE=false,DATEORDER=2                                    | MDCALENDARYDATEDETAIL | 2              | Caso de creación de<br>rango 3:<br>Creación de nueva<br>regla de días de<br>excepción del<br>calendario<br>*Se crea una<br>inserción por cada<br>fecha de excepción<br>en el calendario                                                      |
| LOG_MI_127 | ACTUALIZAR MD<br>FECHA DEL<br>CALENDARIO                | IDMDCALENDARYDATE=2,<br>DATENAME=CalendarioSemanal,<br>DATESTATUS=1,DATEORDER=1                                                                                                    | MDCALENDARYDATE       | 3              | Actualización/edición<br>del nonbre del<br>calendario                                                                                                    |
| LOG_MI_130 | ACTUALIZAR MD<br>CALENDARIO FECHA<br>DETALLE            | IDMDCALENDARYDATEDETAIL=11,<br>IDMDCALENDARYDATE=2,<br>IDMDCALENDARYTIME=2,<br>IDMDCALENDARYGROUP=2,<br>IDMDCALENDARYDATERULE=2,<br>DATEDESCRIPTION=date rule,<br>DATESTART=02012016000000,<br>DATEEND=31122016000000,<br>DATEINCLUDE=true,DATEORDER=0      | MDCALENDARYDATEDETAIL | 3              | Caso de<br>actualización de<br>reglas 1:<br>Actualización/edición<br>de las reglas del<br>calendario: rango de<br>fechas                                                                                                    |
| LOG_MI_131 | ELIMINAR MD<br>CALENDARIO FECHA<br>DETALLE              | IDMDCALENDARYDATEDETAIL=15                                                                                                    | MDCALENDARYDATEDETAIL | 4              | *Evento generado<br>automáticamente<br>con la actualización                                                                                                    |
| LOG_MI_129 | INSERTAR DETALLE<br>DE LA FECHA DEL<br>CALENDARIO DE MD | IDMDCALENDARYDATE=2,<br>IDMDCALENDARYTIME=2,<br>IDMDCALENDARYGROUP=2,<br>IDMDCALENDARYDATERULE=1,<br>DATEDESCRIPTION=Day of week,<br>DATESTART=07012016000000,<br>DATEEND=07012016000000,<br>DATEINCLUDE=0,DATEORDER=0                                      | MDCALENDARYDATEDETAIL | 2              | Caso de<br>actualización de<br>reglas 2:<br>Incluye/Excluye día<br>de la semana. Se<br>generarán<br>automáticamente<br>los eventos de<br>inserción y<br>eliminación<br>(eliminación<br>generada cuando se<br>excluye un día de la<br>semana) |
| LOG_MI_130 | ACTUALIZAR MD<br>CALENDARIO FECHA<br>DETALLE            | IDMDCALENDARYDATEDETAIL=19,<br>IDMDCALENDARYDATE=2,<br>IDMDCALENDARYTIME=2,<br>IDMDCALENDARYGROUP=2,<br>IDMDCALENDARYDATERULE=0,<br>DATEDESCRIPTION=Inicio de año,<br>DATESTART=01012016000000,<br>DATEEND=01012016000000,<br>DATEINCLUDE=false,DATEORDER=0 | MDCALENDARYDATEDETAIL | 3              | Caso de<br>actualización de<br>reglas 3:<br>Actualización/edición<br>de las reglas del<br>calendario:<br>excepciones del<br>calendario                                                                                                    |
| LOG_MI_135 | ACTUALIZAR GRUPO<br>DE CALENDARIO DE<br>MD              | IDMDCALENDARYGROUP=2,<br>MDCALENDARYGROUPTYPE=1,<br>IDMDCALENDARYDATE=2,<br>IDMDCALENDARYTIME=2,<br>GROUPNAME=grupo test<br>cal,GROUPSTATUS=1                                                                                                    | MDCALENDARYGROUP      | 3              | Actualización del<br>nombre del grupo<br>asignado al<br>calendario                                                                                                    |

| IDLOGCODE  | LOG_DESCRIPTION                                                             | LOG_DATA                   | LOG_TABLE             | LOG_TYPECHANGE | ACCION<br>REALIZADA                                                                                                    |
|------------|-----------------------------------------------------------------------------|----------------------------|-----------------------|----------------|----------------------------------------------------------------------------------------------------|
| LOG_MI_131 | ELIMINAR MD<br>CALENDARIO FECHA<br>DETALLE                                  | IDMDCALENDARYDATEDETAIL=19 | MDCALENDARYDATEDETAIL | 4              | Eliminación de<br>reglas: rango de<br>fechas o<br>excepciones del<br>calendario, el evento<br>de eliminación<br>también se genera<br>cuando se excluye<br>un día de la semana<br>del calendario |
| LOG_MI_133 | ELIMINAR MD<br>CALENDARIO FECHA<br>DETALLE POR ID MD<br>CALENDARIO<br>GRUPO | IDMDCALENDARYGROUP=2       | MDCALENDARYDATEDETAIL | 4              | *Evento generado<br>automáticamente<br>con la eliminación                                                                                                    |
| LOG_MI_136 | ELIMINAR GRUPO DE<br>CALENDARIO MD                                          | IDMDCALENDARYGROUP=2       | MDCALENDARYGROUP      | 4              | Eliminación del<br>grupo asignado al<br>calendario                                                                                                    |
| LOG_MI_132 | ELIMINAR MD FECHA<br>CALENDARIO<br>DETALLE POR ID MD<br>FECHA CALENDARIO    | IDMDCALENDARYDATE=2        | MDCALENDARYDATEDETAIL | 4              | *Evento generado<br>automáticamente<br>con la eliminación<br>del calendario                                                                                                    |
| LOG_MI_137 | ELIMINAR MD<br>CALENDARIO<br>GRUPO POR ID MD<br>CALENDARIO FECHA            | IDMDCALENDARYDATE=2        | MDCALENDARYGROUP      | 4              | *Evento generado<br>automáticamente<br>con la eliminación<br>del calendario                                                                                                    |
| LOG_MI_128 | ELIMINAR MD FECHA<br>DEL CALENDARIO                                         | IDMDCALENDARYDATE=2        | MDCALENDARYDATE       | 4              | Eliminación del<br>calendario                                                                                                    |

### Log Gestión de grupos de control remoto

## Log Gestión de grupos de control remoto

Eventos generados al agregar/editar/eliminar grupos de control remoto Ruta: Menú principal > Configuración del Proceso > Ayuda Remota > Control Remoto

| IDLOGCODE    | LOG_DESCRIPTION             | LOG_DATA                                            | LOG_TABLE | LOG_TYPECHANGE | ACCION<br>REALIZADA                          |
|--------------|-----------------------------|-----------------------------------------------------|-----------|----------------|----------------------------------------------|
| LOG_MA_030_1 | REMOTE HELP<br>GROUP INSERT | RHGROUPCR_DESCRIPTION=cr,<br>RHGROUPCR_NAME=test cr | RHGROUPCR | 2              | Creación de<br>grupo de<br>control<br>remoto |

| IDLOGCODE    | LOG_DESCRIPTION                 | LOG_DATA                                                                                   | LOG_TABLE                     | LOG_TYPECHANGE | ACCION<br>REALIZADA                                                                                                    |
|--------------|---------------------------------|--------------------------------------------------------------------------------------------|-------------------------------|----------------|----------------------------------------------------------------------------------------------------|
| LOG_MA_030_2 | REMOTE HELP<br>GROUP UPDATE     | IDRHGROUPCR=4,<br>RHGROUPCR_DESCRIPTION=DESCRIP,<br>RHGROUPCR_NAME=GRUPO DE CR<br>EDITED 1 | RHGROUPCR                     | 3              | Edición y<br>actualización<br>del grupo de<br>control<br>remoto<br>Nombre y<br>descripción<br>de grupo<br>*Evento<br>generado<br>cada vez<br>que se da<br>clic en el<br>botón<br>Guardar en<br>la ventana<br>de Editar<br>grupo de<br>control<br>remoto |
| LOG_MA_023_1 | INSERT REMOTE<br>CONTROL        | IDRHGROUPCRATROLEPERMISSION=0,<br>IDATROLE=2,IDRHGROUPCR=2,<br>IDRHGROUPCRPERMISSION=2     | RHGROUPCRATROLE<br>PERMISSION | 2              | Agrega<br>asociación<br>de Grupo de<br>Control<br>Remoto ><br>Rol ><br>Permiso de<br>CR                                                                                                    |
| LOG_MA_023_3 | DELETE REMOTE<br>CONTROL        | IDRHGROUPCRATROLEPERMISSION=2                                                              | RHGROUPCRATROLE<br>PERMISSION | 4              | Elimina<br>asociación<br>de Grupo de<br><i>Control</i><br><i>Remoto &gt;</i><br><i>Rol &gt;</i><br><i>Permiso de</i><br><i>CR</i>                                                                                                    |
| LOG_MA_031_1 | REMOTE HELP<br>GROUP CPU INSERT | IDCPU=GIGABYTEG1EX005056C00001,<br>IDRHGROUPCR=4                                           | RHGROUPCRCPU                  | 2              | Agrega CPU<br>al grupo de<br>control<br>remoto                                                                                                    |
| LOG_MA_031_3 | REMOTE HELP<br>GROUP CPU DELETE | IDRHGROUPCRCPU=11                                                                          | RHGROUPCRCPU                  | 4              | Elimina<br>estación del<br>grupo de<br>control<br>remoto                                                                                                    |

# Log Gestión de grupos de usuarios

#### Log Gestión de grupos de usuarios

Eventos generados al agregar/editar/eliminar grupos de usuarios y los usuarios que pertenecen a los grupos

Ruta: Menú principal > Configuración del Proceso > Grupo

| IDLOGCODE  | LOG_DESCRIPTION                                    | LOG_DATA                                                                              | LOG_TABLE   | LOG_TYPECHANGE | ACCION<br>REALIZADA                                                                                                    |
|------------|----------------------------------------------------|---------------------------------------------------------------------------------------|-------------|----------------|----------------------------------------------------------------------------------------------------|
| LOG_MI_160 | ADD MD WORKING                                     | NAMEGROUP=usr test group,<br>COMMENTSG=group,IDSYSTEMSTATUS=0                         | MDW         | 2              | Creación de grupo<br>de usuarios                                                                                                    |
| LOG_MI_161 | UPDATE MD<br>WORKING                               | IDMDGROUP=25,<br>NAMEGROUP=usr test group edited,<br>COMMENTSG=group,IDSYSTEMSTATUS=0 | MDW         | 3              | Edición/actualización<br>del grupo de<br>trabajo:<br>•<br>Título (Nombre de<br>grupo)<br>•<br>Comntarios<br>•<br>Estado del sistema<br>(prep, live, retired)<br>*Evento generado<br>cada vez que se da<br>clic en el botón<br>Guardar en la<br>edición del grupo de<br>usuarios                                                                                                    |
| LOG_MI_162 | DELETE MD<br>WORKING                               | IDMDGROUP=26                                                                          | MDW         | 4              | Eliminación de<br>grupo de usuarios                                                                                                    |
| LOG_MI_163 | ADD MD GROUP                                       | IDCMDBCI=247,IDMDGROUP=25,<br>IDSYSTEMSTATUS=1                                        | MDG         | 2              | Agrega usuario a un<br>grupo                                                                                                    |
| LOG_MI_164 | UPDATE MD GROUP                                    | IDMDGROUPUSER=117,IDCMDBCI=247,<br>IDMDGROUP=23,IDSYSTEMSTATUS=1                      | MDG         | 3              | En Configuración del<br>proceso > Grupo ><br>Agregar usuarios<br>Actualización de<br>asignación de<br>usuario a grupo de<br>usuarios:<br>•<br>Grupo de usuarios<br>(grupo de trabajo)<br>•<br>CI Usuario<br>•<br>Estado del sistema<br>(prep, live, retired)<br>*Evento generado<br>cada vez que se da<br>clic en el botón<br>Guardar en la<br>ventana de Editar<br>usuario en el grupo |
| LOG_MI_165 | UPDATE MD GROUP                                    | IDMDGROUPUSER=117                                                                     | MDG         | 4              | En Configuración del<br>proceso > Grupo ><br>Agregar usuarios:<br>Eliminación de<br>asociación de un<br>usuario a un grupo                                                                                                    |
| LOG_MR_120 | INSERT USER<br>GROUP USING<br>ADVANCED<br>MAPPING. | IDCMDBCI=218,IDMDGROUP=25,<br>IDSYSTEMSTATUS=1                                        | MDGROUPUSER | 2              | En Configuración del<br>proceso > Grupo ><br>Mapeo Avanzado<br>Agrega usuario a un<br>grupo                                                                                                    |
| LOG_MR_121 | REMOVE USER<br>GROUP USING<br>ADVANCED<br>MAPPING. | IDMDGROUPUSER=121                                                                     | MDGROUPUSER | 4              | En Configuración del<br>proceso > Grupo ><br>Mapeo Avanzado<br>Eliminación de<br>usuario de un grupo                                                                                                    |

# Log Tipos de usuario

Eventos generados al agregar/editar/eliminar tipos de usuario Ruta: Menú principal > Configuración del Proceso > Tipo de Usuario > Gestión de Grupos

| IDLOGCODE  | LOG_DESCRIPTION        | LOG_DATA                                                              | LOG_TABLE  | LOG_TYPECHANGE | ACCION<br>REALIZADA                    |
|------------|------------------------|-----------------------------------------------------------------------|------------|----------------|----------------------------------------|
| LOG_MI_159 | ADD SD TYPE USER       | IDSDTYPEUSER=14,TYPEUSERNAME=test,<br>TYPEUSERDESCRIPTION=new         | SDTYPEUSER | 2              | Creación de<br>tipo de<br>usuario      |
| LOG_MI_158 | UPDATE SD TYPE<br>USER | IDSDTYPEUSER=14,TYPEUSERNAME=test,<br>TYPEUSERDESCRIPTION=description | SDTYPEUSER | 3              | Actualización<br>de tipo de<br>usuario |
| LOG_MI_157 | DELETE SD TYPE<br>USER | IDSDTYPEUSER=14                                                       | SDTYPEUSER | 4              | Eliminación<br>del tipo de<br>usuario  |

### Log Consultas/editables

### "Log Consultas/editables

Eventos generados al agregar/editar/eliminar consultas y editables Ruta: Configuración > Consulta

| IDLOGCODE    | LOG_DESCRIPTION                               | LOG_DATA                                                                                                    | LOG_TABLE     | LOG_TYPECHANGE | ACCION REALIZADA                                                                                                    |
|--------------|-----------------------------------------------|----------------------------------------------------------------------------------------------------|---------------|----------------|----------------------------------------------------------------------------------------------------|
| LOG_MA_002   | ADD QUERY                                     | IDGPQUERYTYPE=1,GPQUERY_NAME=EMPLEADOS,<br>GPQUERY_DESCRIPTION=Editable emp,<br>PATH=Información.Empleados,<br>IDATUSER=1,START=0                                                                                 | GPQUERY       | 2              | Creación de nueva consulta                                                                                                    |
| LOG_MA_004   | UPDATE THE<br>GENERAL OPTION<br>QUERY         | IDGPQUERY=44                                                                                                    | GPQUERY       | 3              | *Genera automáticamente eventos de<br>actualización e inserción en los campos<br>de la consulta en la tabla<br>GPEDIT_COLUMN                                                                                                    |
| LOG_MA_028_1 | INSERT THE QUERY<br>OPTION EDITABLE<br>COLUMN | IDGPEDIT_COLUMN=0,<br>IDGPQUERY=44,<br>EDIT_COLUMNNAME=IDEMP,<br>EDIT_COLUMNTYPE=Int32,<br>MYCONSTRAINT=0,<br>COLUMNSTYLE=0,FILETYPE=0,<br>ACTIVE=N,EXTRAFIELDS_FILESRVTYPE=0,<br>EXTRAFIELDS_FILESRVSTYLETYPE1=0 | GPEDIT_COLUMN | 2              | *Genera automáticamente eventos de<br>actualización e inserción en los campos<br>de la consulta en la tabla<br>GPEDIT_COLUMN. Por cada campo en la<br>consulta se va a generar un registro de<br>evento                                                                                                 |
| LOG_MA_001   | UPDATE QUERY                                  | IDGPQUERY=44,IDGPQUERYTYPE=1,<br>GPQUERY_NAME=Empleados Sede,<br>GPQUERY_DESCRIPTION=Empleados Sede,<br>PATH=Admin Empleados,<br>IDATUSER=1,START=0                                                               | GPQUERY       | 3              | Actualización de información de la<br>consulta:<br>Nombre de la consulta<br>Descripción<br>Ruta<br>Consulta<br>*Tipo (tipos disponibles internal,<br>information, main menu)<br>*Evento generado cada vez que se da<br>clic en Guardar en la ventana de edición<br>de la consulta en la pestaña General |
| LOG_MA_004   | UPDATE THE<br>GENERAL OPTION<br>QUERY         | IDGPQUERY=44                                                                                                    | GPQUERY       | 3              | *Evento generado automáticamente con<br>la actualización                                                                                                    |

| IDLOGCODE    | LOG_DESCRIPTION                               | LOG_DATA                                                                                                    | LOG_TABLE          | LOG_TYPECHANGE | ACCION REALIZADA                                                                                                    |
|--------------|-----------------------------------------------|----------------------------------------------------------------------------------------------------|--------------------|----------------|----------------------------------------------------------------------------------------------------|
| LOG_MA_024_1 | INSERT CHART                                  | IDGPCHART=0,IDGPQUERY=44,<br>NAME=Grafico,DESCRIPTION=Grafico,<br>STRSQL=SELECT TOP 10 *<br>FROM EMPLEADOS,<br>XFIELDNAME=IDEMPLEADOS,<br>YFIELDNAME=UBICACION,<br>ISGAUGE=N,ISCHART=S                                                                                                    | GPCHART            | 2              | Creación de gráfico asociado a la<br>consulta                                                                                                    |
| LOG_MA_024_2 | UPDATE CHART                                  | IDGPCHART=8,IDGPQUERY=44,<br>NAME=Grafico, DESCRIPTION=Grafico,<br>STRSQL=SELECT TOP 10 *<br>FROM EMPLEADOS,<br>XFIELDNAME=IDEMPLEADOS,<br>YFIELDNAME=UBICACION,<br>ISGAUGE=N,ISCHART=S                                                                                                    | GPCHART            | 3              | Actualización de la configuración de la<br>consulta en la pestaña <i>Gráfico:</i><br>•<br>Nombre del gráfico<br>•<br>SQL<br>•<br>Configuración del gráfico (Valor,<br>descripción, grupo de serie)<br>•<br>O del tipo de gráfico Gauge (Mínimo,<br>máximo, rango, tipo)<br>•<br>Atributo Empezar en<br>*Evento generado cada vez que se da<br>clic en Guardar en la ventana de edición<br>del Gráfico |
| LOG_MA_024_3 | DELETE CHART                                  | IDGPCHART=9                                                                                                    | GPCHART            | 4              | Eliminación de gráfico asociado a la consulta en Pestaña <i>Gráfico</i>                                                                                                    |
| LOG_MA_028_2 | UPDATE THE QUERY<br>OPTION EDITABLE<br>COLUMN | IDGPEDIT_COLUMN=868,<br>IDGPQUERY=44,<br>EDIT_COLUMNNAME=UBICACION,<br>EDIT_COLUMNTPE=String,<br>MYCONSTRAINT=0,COLUMNSTYLE=0,<br>FILETYPE=0,ACTIVE=S,<br>EXTRAFIELDS_FILESRVTYPE=0,<br>EXTRAFIELDS_FILESRVSTYLETYPE1=0                                                                                                    | GPEDIT_COLUMN      | 3              | Habilita/deshabilita campo para edición<br>en la pestaña <i>Columnas editables</i>                                                                                                    |
| LOG_MA_028_2 | UPDATE THE QUERY<br>OPTION EDITABLE<br>COLUMN | IDGPEDIT_COLUMN=868,IDGPQUERY=44,<br>EDIT_COLUMNNAME=UBICACION,<br>EDIT_COLUMNTYPE=String,<br>MYCONSTRAINT=0,COLUMNSTYLE=5,<br>FILETYPE=0,LOOKUPSQL=SELECT 1 ID,<br>SEDE NORTE UBICACION UNION<br>SELECT 2 ID, SEDE CENTRO<br>UBICACION,<br>LOOKUPDISPLAYCOLUMN=UBICACION,<br>ACTIVE=5,EXTRAFIELDS_FILESRVTYPE=0,<br>EXTRAFIELDS_FILESRVTYPE=0 | GPEDIT_COLUMN      | 3              | *Genera evento de actualización cuando<br>se agregan/actualizan atributos al campo<br>habilitado para edición, en la pestaña<br><i>Columnas editables</i> (Al dar click en el<br>botón guardar)                                                                                                    |
| LOG_MA_029_1 | INSERT EDIT TABLE                             | IDGPEDIT_TABLE=0,IDGPQUERY=44,<br>EDIT_TABLENAME=EMPLEADOS,<br>EDIT_TABLEORDER=1                                                                                                    | GPEDIT_TABLE       | 2              | Agrega tabla en la pestaña <i>Consultas</i><br><i>editables,</i> para configuración de eventos<br>de editable                                                                                                    |
| LOG_MA_032_2 | GPEDIT COLUMN<br>EVENT UPDATE                 | IDGPEDIT_COLUMNEVENT=133,<br>EVINSERT=S,EVDELETE=N,<br>EVUPDATESET=N,EVUPDATEWHERE=N                                                                                                    | GPEDIT_COLUMNEVENT | 3              | Habilita/deshabilita campos en la<br>pestaña <i>Consultas editables,</i> para<br>eventos de<br>INSERCIÓN/ACTUALIZACIÓN/ELIMINACIÓN<br>del editable<br>*Se generará un registro por cada acción<br>o campo habilitado/deshabilitado                                                                                                    |
| LOG_MA_029_3 | DELETE EDIT TABLE                             | IDGPEDIT_TABLE=13                                                                                                    | GPEDIT_TABLE       | 4              | Eliminación de nombre de tabla en la<br>pestaña <i>Consultas editables</i>                                                                                                    |
| LOG_MA_027_1 | INSERT THE QUERY<br>OPTION REPORTS<br>OPTION  | IDGPQUERY=44,NAME=reporte,<br>DESCRIPTION=descripción,<br>TABLENAME=EMPLEADOS,<br>STRSQL=SELECT * FROM EMPLEADOS                                                                                                    | GPREPORTSQL        | 2              | Creación de reporte a la consulta, en la pestana <i>Reportes</i>                                                                                                    |
| LOG_MA_027_2 | UPDATE THE QUERY<br>OPTION REPORTS<br>OPTION  | IDGPREPORTSQL=16,IDGPQUERY=44,<br>NAME=Reporte emp1,DESCRIPTION=Rep,<br>TABLENAME=NEWEMP,<br>STRSQL=SELECT * FROM NEWEMP                                                                                                    | GPREPORTSQL        | 3              | Actualización de la configuración de la<br>consulta en la pestaña <i>Reportes:</i><br>•<br>Nombre de reporte<br>•<br>Descripción<br>•<br>Nombre de tabla<br>•<br>SQL<br>*Evento generado cada vez que se da<br>clic en Guardar en la ventana de edición<br>del Reporte                                                                                                    |
| LOG_MA_027_3 | DELETE THE QUERY<br>OPTION REPORTS<br>OPTION  | IDGPREPORTSQL=27                                                                                                    | GPREPORTSQL        | 4              | Eliminación de reporte asociado a la<br>consulta en Pestaña <i>Reportes</i>                                                                                                    |

|              | 1                                         |                                                                                                    |                  |                |                                                                                                    |
|--------------|-------------------------------------------|----------------------------------------------------------------------------------------------------|------------------|----------------|----------------------------------------------------------------------------------------------------|
| IDLOGCODE    | LOG_DESCRIPTION                           | LOG_DATA                                                                                                    | LOG_TABLE        | LOG_TYPECHANGE | ACCION REALIZADA                                                                                                    |
| LOG_MA_026_1 | INSERT THE QUERY<br>OPTION TEMPLATES      | IDGPREPORTTEMPLATE=0,IDGPQUERY=44,<br>NAME=Plantilla 1,<br>DESCRIPTION=Descripción plantilla,<br>CODE=LSRMSXAO,<br>FILENAME=plantilla.docx       | GPREPORTTEMPLATE | 2              | Creación de plantilla asociada a la<br>consulta                                                                                                    |
| LOG_MA_026_2 | UPDATE THE QUERY<br>OPTION TEMPLATES      | IDGPREPORTTEMPLATE=4,<br>IDGPQUERY=44,NAME=Plantilla rep emp,<br>DESCRIPTION=Descripción plantilla,<br>CODE=LSRMSXAO,<br>FILENAME=plantilla.docx | GPREPORTTEMPLATE | 3              | Actualización de la configuración de la<br>consulta en la pestaña <i>Plantillas:</i><br>•<br>Nombre de plantilla<br>•<br>Descripción<br>•<br>Atributo Múltiples<br>•<br>Actualización de archivo Word, base de<br>plantilla<br>*Evento generado cada vez que se da<br>clic en Guardar en la ventana de edición<br>de <i>Plantilla</i> |
| LOG_MA_026_3 | DELETE THE QUERY<br>OPTION TEMPLATES      | IDGPREPORTTEMPLATE=4                                                                                                    | GPREPORTTEMPLATE | 4              | Eliminación de plantilla asociada a la<br>consilta en Pestaña Plantillas                                                                                                    |
| LOG_MA_025_1 | INSERT THE QUERY<br>OPTION DETAILS        | IDGPQUERY=39,IDGPQUERYORIGEN=41,<br>NOMBRE=Detalle,NOMBREBOTON=Btn,<br>NOMBRECOLUMNA=IDSDCASE,<br>GPDETAIL_INDEX=0                               | GPDETAIL         | 2              | Creación de consulta de detalle asociada<br>a la consulta (principal), en la pestaña<br>Detalles                                                                                                    |
| LOG_MA_025_2 | UPDATE THE QUERY<br>OPTION DETAILS        | IDGPDETAIL=3,IDGPQUERY=39,<br>IDGPQUERYORIGEN=41,<br>NOMBRE=Detaile casos,<br>NOMBREBOTON=Btn,<br>NOMBRECOLUMNA=IDSDCASE,<br>GPDETAIL_INDEX=3    | GPDETAIL         | 3              | Actualización de la configuración de la<br>consulta en la pestaña <i>Detalles:</i><br>•<br>Nombre de consulta de detalle<br>•<br>Nombre del botón<br>•<br>Columna<br>•<br>Consulta<br>•<br>Detalle<br>*Evento generado cada vez que se da<br>clic en Guardar en la ventana de edición<br>en la pestaña Detalles                       |
| LOG_MA_025_3 | DELETE THE QUERY<br>OPTION DETAILS        | IDGPDETAIL=3                                                                                                    | GPDETAIL         | 4              | Eliminación de consulta de detalle<br>asociada a la consulta (principal), en la<br>pestaña Detalles                                                                                                    |
| LOG_MA_033_1 | GP DETAIL ORIGIN<br>DESTINATION<br>INSERT | IDGPDETAIL=4,CAMPOORIGEN=IDSDCASE,<br>CAMPODESTINO=IDSDCASE                                                                                      | GPDETAILMATCH    | 2              | Se agregan columnas de origen/destino a<br>la consulta de detalle asociada a la<br>consulta principal                                                                                                    |
| LOG_MA_033_3 | GP DETAIL ORIGIN<br>DESTINATION<br>DELETE | IDGPDETAILMATCH=11                                                                                                    | GPDETAILMATCH    | 4              | Eliminación de columnas origen/destino<br>de la consulta de detalle asociada a la<br>consulta principal                                                                                                    |
| 1)           |                                           |                                                                                                    |                  |                |                                                                                                    |

perfiles

2)

perfil

3) 4)

Subventana Tipos de usuario 5)

encuestas

6)

Barra de progreso 7)

requerido, mostrar comentario, mostrar en búrbuja

From: http://leverit.com/ithelpcenter/ - IT Help Center

Permanent link: http://leverit.com/ithelpcenter/es:versiones:v4:ithclog

Last update: 2022/08/22 18:22

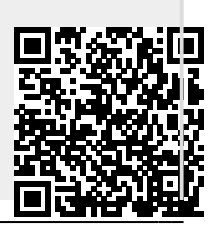